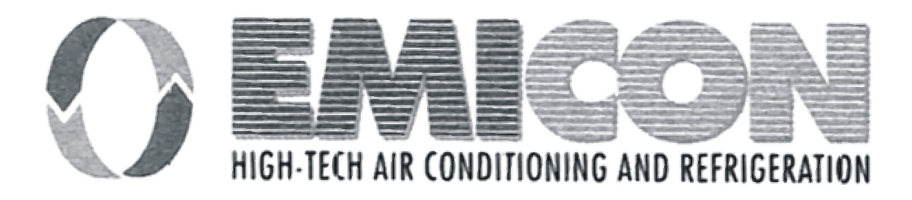

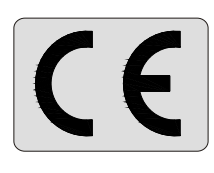

# **OPERATION AND MAINTENANCE MANUAL**

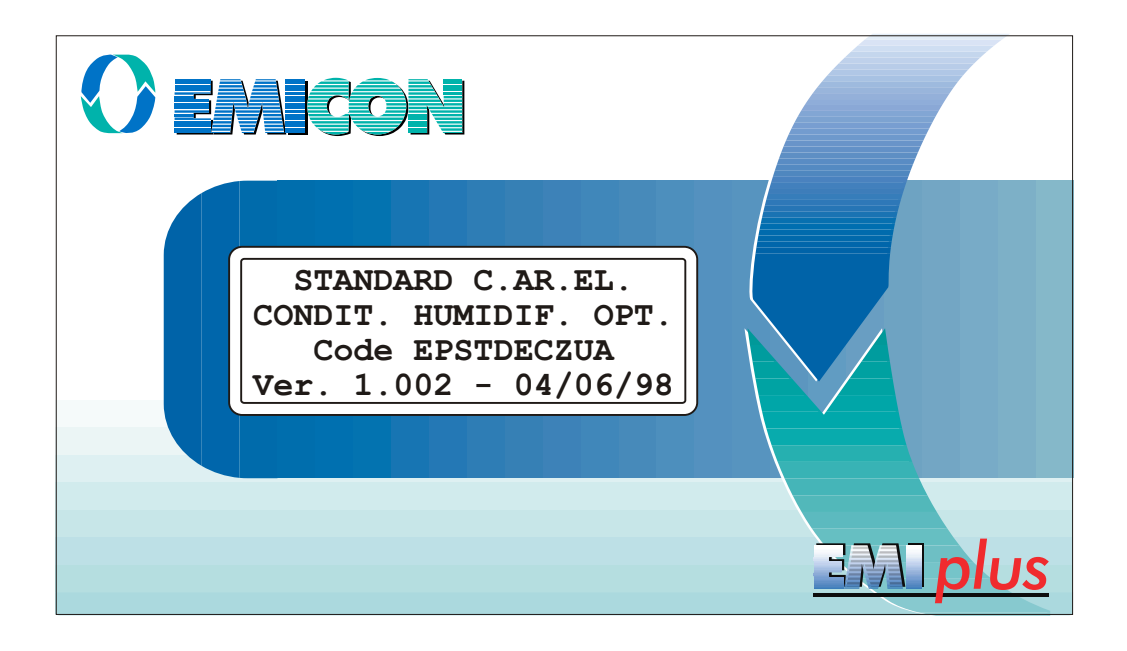

MICROPROCESSOR EMIPIUS

## CONTENTS

| <b>1</b><br>1.1<br>1.2                      | GENERAL FEATURES<br>Functions carried out by the system<br>Hardware being utilised     | Page 2<br>Page 2<br>Page 2                                                                              |
|---------------------------------------------|----------------------------------------------------------------------------------------|----------------------------------------------------------------------------------------------------|
| <b>2</b><br>2.1<br>2.2<br>2.3<br>2.4        | EMIPLUS OPERATOR INTERFACE The display The keypad The led The EMIplus board            | Page 2           Page 2           Page 3           Page 5                                               |
| <b>3</b><br>3.1                             | PARAMETERS CONFIGURATION AND MODIFICATION<br>Parameters configuration                  | Page 8<br>Page 9                                                                                        |
| 4                                           | TREE OF THE MASKS                                                                      | Page 14                                                                                                 |
| 5                                           | ALARMS                                                                                 | Page 26                                                                                                 |
| 6                                           | LIST OF THE PROGRAMMABLE SETS                                                          | Page 30                                                                                                 |
| 7<br>7.1<br>7.2<br>7.3<br>7.4<br>7.5<br>7.6 | NETWORK CONNECTION         I/O board address                                           | Page 33         Page 33         Page 34         Page 35         Page 36         Page 37         Page 38 |
| 8                                           | STAND-BY                                                                               | Page 39                                                                                                 |
| <b>9</b><br>9.1<br>9.2<br>9.3               | DATABASE OF THE SUPERVISOR<br>Digital variables<br>Whole variables<br>Analog variables | Page 41<br>Page 41<br>Page 43<br>Page 44                                                                |

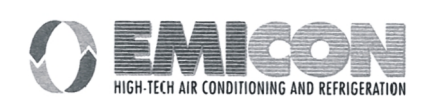

## **1 - GENERAL FEATURES**

EMIplus is an electronic controller system which provides advanced microprocessor management of air-treatment and air-conditioning units.

## 1.1 Functions carried out by the system

- Temperature and relative humidity regulation.
- Control and signalling of the status of all the components in the plant.
- Possibility to set and modify the regulation parameters.
- Signalling of possible anomalies of the devices controlled by means of acoustic (BUZZER) and visual (ALARM MASK) signals.
- USER MACHINE (KEYPAD- DISPLAY) communication interface.
- Possibility of connection to remote supervisor through RS4485 and RS422 serial communication.
- Possibility of connection up to 8 EMIplus units in pLAN with STAND-BY management.
- Possibility to control all EMIplus units, using just 1 DISPLAY.

## 1.2. Hardware being utilised

- 8-Analog input EMIplus board.
- 4x20 LCD EMIplus terminal.
- Clock board with address (Only for EMIplus board n.1).
- Address board for the other EMIplus boards.

## 2 - EMIPLUS OPERATOR INTERFACE

The EMIplus microprocessor control kit is made of the display, the keypad, the Led and the power board.

## 2.1 The display

All operating information are supplied by means of the terminal through the LCD display where it is shown all values of the quantities controlled, the set-points, the alarm thresholds and also all other general information regarding the variables controlled and their specific configuration.

Special messages appear on the LCD display any time an alarm condition is present.

The display also shows all data detected by the probes, the operating parameters and all other information needed for a complete and accurate regulation.

During normal machine operation the display shows room temperature, room humidity, time and date, if the clock option is present.

All values, either for reading and for setting purpose, are displayed according a tree structure, which can be scrolled by means of the keypad situated on the front side of the user interface.

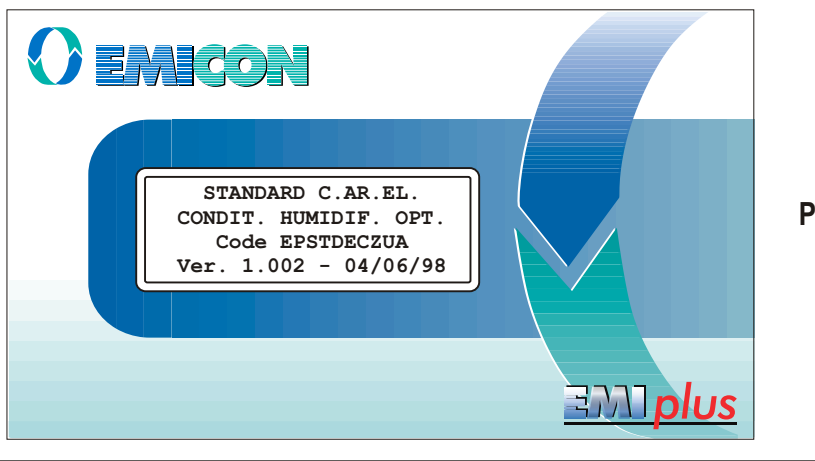

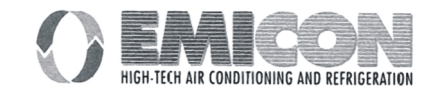

## 2.2 The keypad

The EMIplus is equipped with a 15-button keypad that along with the display represents the interface between the operator and the system.

The keypad allows the selection and configuration of the set-point limits, alarm thresholds, intervention delays of the alarms etc.

It allows also to scroll the masks and to move inside each of them and select desired values.

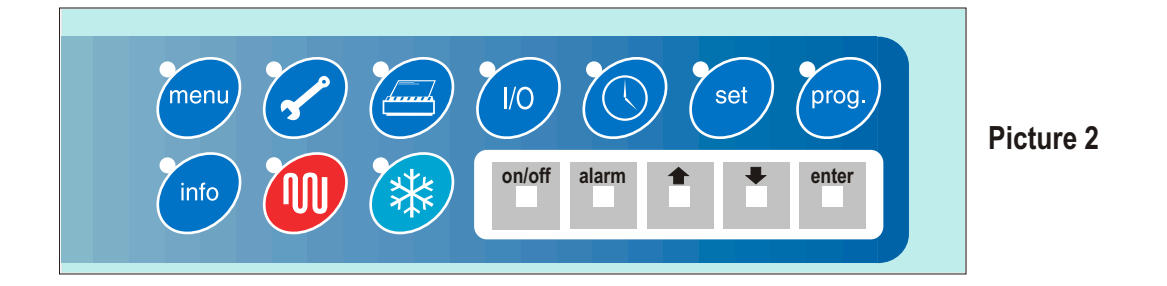

The buttons must be pressed with the machine on. The keypad provides the operator with the following functions:

| ON / OFF button  | on/off | Energises and de-energizes the unit. The unit has to be switched on by this button in order to carry out any control, verification or operation (See Regulation ON/OFF).                                                                                                    |
|------------------|--------|----------------------------------------------------------------------------------------------------|
| ALARM button     | alarm  | The pressure of this button displays the first active alarm window and simultaneously it switches off the buzzer. A second pressure of this button reactivates the alarm or the active alarm. The display of several alarm masks can be obtained by pressing the arrow buttons<br>If there are no active alarms in storage, by pressing this button you go to the window NO ACTIVEALARM.(See the regulation of the Alarms). |
| INCREASE button  | *      | These buttons have a double functionality:                                                                                                    |
| DECREASE buttone | ٠      | <ol> <li>Scrolling of the mask branches; when the cursor is on the upper left.</li> <li>Increasing and decreasing the parameters or changing the values, when the cursor is at the beginning of the parameter.</li> </ol>                                                                                                    |
| ENTER button     | enter  | In the value pre-setting masks, by pressing the button the first time, the cursor goes to the first parameter of the window. When pressing again, the selected parameter is confirmed and the cursor moves to the following parameter. Afterwards, from the last parameter you return to the position on the upper left (cursor in the 0.0 position of the display).                                                        |

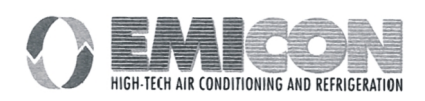

| Operation and maintenance manual | MICROPROCESSOR EMIplus                                                                                         | Rev. 0 dtd 04/'02                       |
|----------------------------------|----------------------------------------------------------------------------------------------------|-----------------------------------------|
| MENU button                      | Go to the MAIN MASK window.                                                                                    |                                         |
|                                  | Coto the M VEDSION window                                                                                      |                                         |
|                                  | Goto the M_VERSION window.                                                                                     |                                         |
| MANUT button                     | Go to the M_VIS_TIMER1 window.                                                                                 |                                         |
| PRINT button                     | Usable in the version with printer.                                                                            |                                         |
| I/O button                       | Go to the M_SYNOPTIC1 window.                                                                                  |                                         |
| CLOCK button                     | Go to the M_REG_CLOCK window.                                                                                  |                                         |
| SET button set                   | Go to the M_CALC_SETP window.                                                                                  |                                         |
| PROG button prog.                | The password is requested. If properly introduced M_PARAM_USER13 window.                                       | d, you move to the                      |
| MENU+PROG button prog.           | The buttons must be pressed and released simultaneo requested. If properly introduced, you move to the window. | usly. The password is<br>e M_MANUF_PASS |

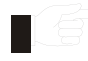

Even if the machine has been switched off from the keypad, the electrical board results still powered. Open the main general switch and turn it to 0 position in order to completely isolate the electrical board.

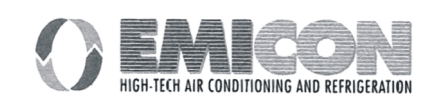

## 2.3 The led

At the side of each button a green LED is found which lights up when the associated button is being pressed and indicates in which group of masks the user is situated.

Three other LED are placed under the rubber buttons and indicate respectively:

| ON / OFF button | green LED                                           |
|-----------------|-----------------------------------------------------|
|                 | indicates that the instrument is ON and operating.  |
| ALARM button    | red LED                                             |
|                 | indicates the presence of an alarm condition.       |
| ENTER button    | yellow LED                                          |
|                 | Indicates that the instrument is properly supplied. |

## 2.4 The EMIplus board

The control board represents the heart of the system, as it contains the microprocessor that executes the control algorithm.

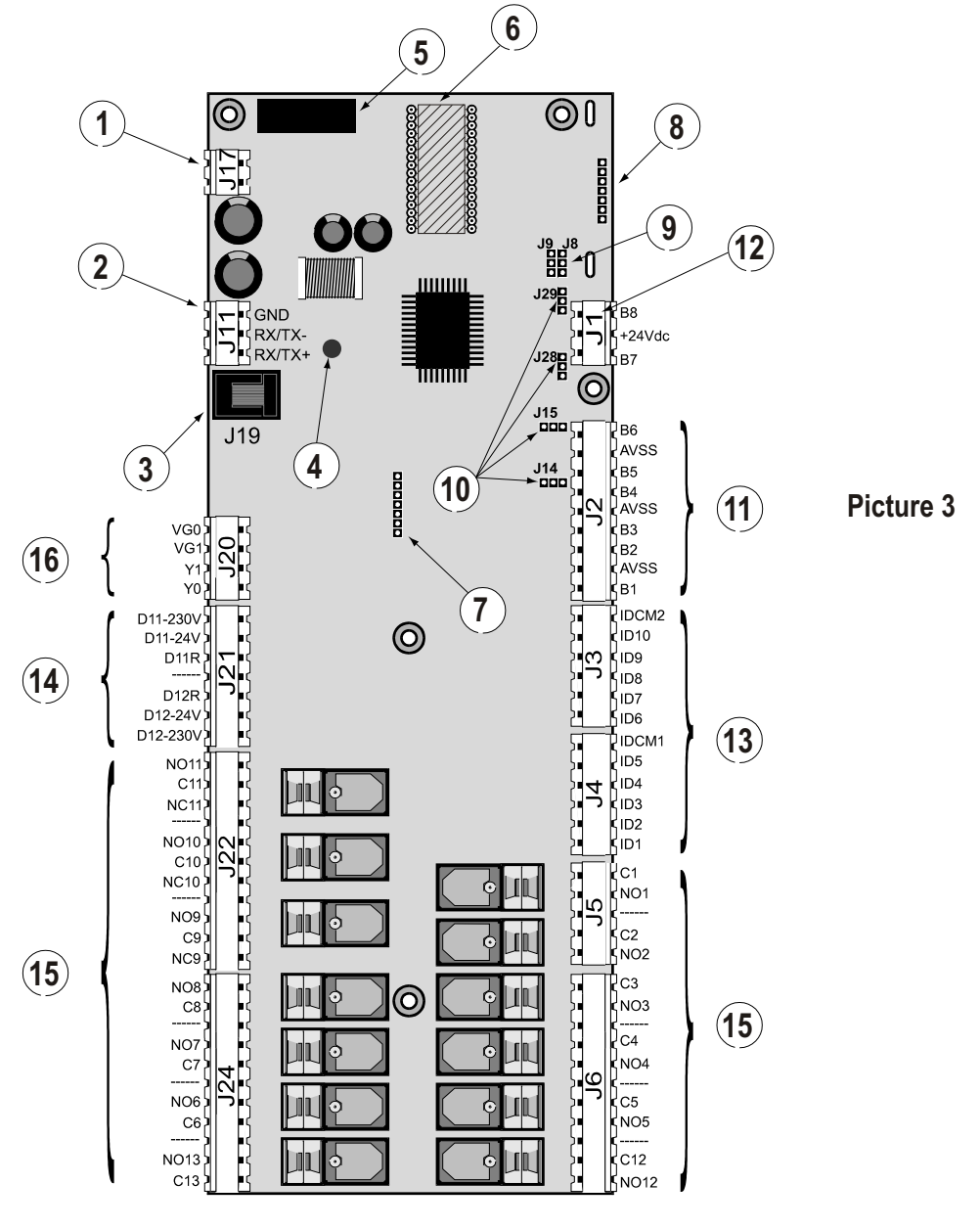

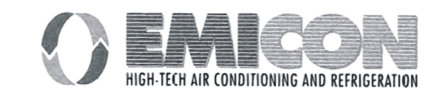

## Operation and maintenance manual MICROPROCESSOR EMIPlus

- 1) Power supply connector 24 Vac 50/60 Hz 15 VA or 24 Vdc, 10 W.
- 2) EMIplus LAN connector.
- 3) Telephone-type connector for connection to the User terminal unit (MMI, Man Machine Interface) or to local network.
- 4) Yellow LED indicating the mains power present.
- 5) 250 Vac, 2A slow-blow fuse (2TA).
- 6) EPROM containing the application program.
- 7) Address/real time clock board (optional).
- 8) RS422 or RS485 card for connection to serial line for CAREL supervisor and/or telemaintenance network.
- 9) Jumpers to select the local network communication mode:
  - J8 at position 1-2 allows you to connect the board to a terminal unit or, possibly, to the supervisory PC; at position 2-3 allows you to connect the board to the local network;
  - J9 at position 1-2 allows the supervisory PC to reset the pCO; at position 2-3 prevents the supervisory PC from resetting the pCO.
- 10) Jumpers for selecting the analogue inputs: J14=B5; J15=B6; J28=B7; J29=B8.
- Analogue inputs: B(n): Analogue input 1÷6 (8 for boards with 8 analogue inputs, code PCOB000\*\*1) AVSS: Common reference for analogue inputs B(n). From B1 to B4 preset to accept Carel NTC probes. B5 and B6 can be selected to accept either 0÷1 Vdc or 4÷20 mA signals (see point 10).
- 12) Additional analogue inputs no.7 and no.8 (only in the boards with 8 analogue inputs) can be selected to accept either 420mA or 01VDC signals.
- 13)
   Digital inputs, 24 Vac (10 mA):

   ID(n):
   Digital inputs 1÷10;

   IDCM1:
   Common reference for digital inputs 1÷5;

   IDCM2:
   Common reference for digital inputs 6÷10.
- Digital inputs available at 230 Vac or 24VAC (10 mA):
   ID11-230 Vac, ID12-230 Vac: Digital inputs 11 and 12 for signals at 230 Vac;
   ID11-24 Vac, ID12-24 Vac: Digital inputs 11 and 12 for signals at 24 Vac;
   ID11R, ID12R: common reference for, respectively, digital inputs ID11 and ID12.

230 VAC signals must not be connected to 24 VAC terminals, as this will damage the board itself.

- 15) Digital outputs (commutable power 2500 VA, 10A/250 Vac):
  - NO(n): Normally open contact output(n);
  - NC(n): Normally closed contact output(n);
  - C(n): Common contact output(n).
- 16) Analogue outputs, 0÷10 Vdc:
  - Y(n): Analogue outputs (0 and 1), 10 mA max;
  - VG1: External power for analogue outputs (24 Vac or 24 Vdc);
  - VG0: Reference for power and for the analogue output signal Y0 and Y1.

The "Reference" column indicates the contacts on the EMIlus board.

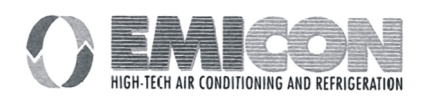

## Table 1 - Input and output I/O

| Digital Inputs |                                                       |  |  |
|----------------|-------------------------------------------------------|--|--|
| REFERENCE      | DIGITAL INPUT                                         |  |  |
| ID1 - IDCM1    | COMPRESSOR 1 GENERAL ALARM (HIGH PRESSURE OR THERMAL) |  |  |
| ID2 - IDCM1    | COMPRESSOR 2 GENERAL ALARM (HIGH PRESSURE OR THERMAL) |  |  |
| ID3 - IDCM1    | COMPRESSOR 1 LOW PRESSURE                             |  |  |
| ID4 - IDCM1    | COMPRESSOR 2 LOW PRESSURE                             |  |  |
| ID5 - IDCM1    | DIRTY FILTER SIGNALLING                               |  |  |
| ID6 - IDCM2    | FAN THERMAL                                           |  |  |
| ID7 - IDCM2    | AIR FLOW CONTROLLER                                   |  |  |
| ID8 - IDCM2    | REMOTE ON / OFF                                       |  |  |
| ID9 - IDCM2    | THERMAL RESISTANCE 1                                  |  |  |
| ID10 - IDCM2   | THERMAL RESISTANCE 2                                  |  |  |
| ID11 - ID11R   | HUMIDIFIER LEVEL CONTACT                              |  |  |
| ID12 - ID12R   | PRESENCE OF FIRE                                      |  |  |

Analog Inputs

| REFERENCE | ANALOG INPUT                                  |
|-----------|-----------------------------------------------|
| B1 - AVSS | AMBIENT TEMPERATURE PROBE                     |
| B2 - AVSS | AIR THROW TEMPERATURE PROBE                   |
| B3 - AVSS | OUTLET WATER TEMPERATURE PROBE                |
| B4 - AVSS | EXTERNAL AIR / INLET WATER TEMPERAT URE PROBE |
| B5 - AVSS | AMBIENT HUMIDITY PROBE                        |
| B7 - AVSS | CURRENT MEASUREMENT PROBE IN THE HUMIDIFIER   |
| B8 - AVSS | HUMIDIFIER INLET-WATER CONDUCTIVITY PROBE     |

## **Digital Outputs**

| REFERENCE            | DIGITAL OUTPUT                                          |  |  |
|----------------------|---------------------------------------------------------|--|--|
| C1-NO1               | DEHUMIDIFICATION                                        |  |  |
| C2-NO2               | MAIN FAN - (ACTIVE UNIT)                                |  |  |
| C3-NO3               | ENERGY SAVING VALVE                                     |  |  |
| C4-NO4               | HUMIDIFICATION / HUMIDIFIER POWER REMOTE-CONTROL SWITCH |  |  |
| C5-NO5               | COMPRESSOR 1 CAPACITY CONTROL / HUMIDIF. WATER-LOAD     |  |  |
| C6-NO6               | COMPRESSOR 2 CAPACITY CONTROL / HUMID. WATER-DRAIN      |  |  |
| C-7-NO7              | 3 POINT COLD VALVE OPENING / COMPRESSOR 1               |  |  |
| C-8-NO8              | 3 POINT COLD VALVE CLOSING / COMPRESSOR 2               |  |  |
| C-9-NO9 or C9-NA9    | 3 POINT WARM VALVE OPENING / RESISTAN CE 1              |  |  |
| C10-NO10 or C10-NA10 | 3 POINT WARM VALVE CLOSING / RESISTANCE 2               |  |  |
| C11-NO11 or C11-NA11 | GENERIC ALARM SITUATION                                 |  |  |

Analog Outputs

| REFERENCE | ANALOG OUTPUT   |  |  |
|-----------|-----------------|--|--|
| VG0 - Y0  | COLD WATER RAMP |  |  |
| VG0 - Y1  | WARM WATER RAMP |  |  |

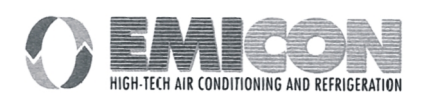

## **3 - PARAMETERS CONFIGURATION AND MODIFICATION**

The parameters are divided into four levels:

A **USER** part, not protected by password, which allows monitoring the quantities being regulated, selecting the set-point of principal control, displaying the active alarms and the stored alarms.

A **USER** part, protected by password, which allows selecting all the control parameters of the various functions and processes managed by the program. Only the parameters regarding functions enabled under manufacturer's password will be displayed and consequently selectable.

A **MAINTENANCE** part, protected by password, intended for the maintenance service, for the hour counter management of the compressors and machine, for the calibration of the connected probes and for forcing of the relay outputs.

A **MANUFACTURER** part, protected by Password, enables the configuration of the system with the selection and activation of the functions of the devices to be controlled.

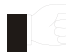

A wrong configuration of the parameters protected by password can cause damages, also very serious, to the machine and can also generate hazardous situations for persons and properties. For this reason, the configuration of these parameters must be done only by trained and qualified personnel authorised by the manufacturer.

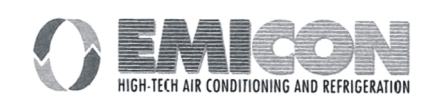

## 3.1 Parameters configuration

The first 10 buttons of the keypad allow the user to carry out every type of operation, ranging from configuration to simple check of the parameters. The blue and red buttons are not employed. Their function is to select the desired loop (or the chain of masks).

The 5 grey rubber buttons are utilised for configuration or for parameters control. When the operations inside a loop, selected by pressing a button, are completed the simple pressure of another button immediately allow the user to move to another loop of masks.

Some features are common to all of them:

1) A green led next to every button lights up when the button is pressed. The led remains lighted as long as operations are done inside the same loop of masks. The led is essential in case the user forget which loop of masks were initially selected. It is important to note that only one, out of 8 led of the blue buttons, can remain lighted; one lighted led automatically switches the other off. Moreover, the user must remember that it will never happen to have all led switched off, even if no operation is done or even if the machine has just reset from a black-out, the menu mask is always present on the display and therefore it is lighted the led next to the Menu button menu

2) The automatic return to the menu mask display and the automatic re-light of the led next to the Menu button are both implemented in the program.

If, for example, the last operation was Printer parameters configuration, the mask employed by the user remains displayed for some minutes and also the Print button for mains lighted.

Expired the set up time, automatically the led next to the Print button switches off and the one next to the Menu button lights up and the display shows temperature and humidity values.

3) Every loop of masks is structured. This means that pressing a button it is always displayed the first mask of the relevant loop. If the user then moves among the other masks of the loop and for any reasons presses the same button again, the display will shows again the first mask.

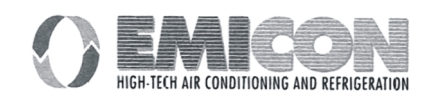

## **MENU BUTTON**

menu

This button allows the display of the values detected from the selected probes (the temperature probe is the only one always present and not selectable).

## The operation is:

- press the MENU button once.

## **Result of the operation:**

- the display shows the mask indicating temperature, room humidity, hour, date and status of the machine.

## The operation is:

- press the Increase/ Decrease button

#### **Result of the operation:**

- cyclical display of the masks of the loop for probes reading.

**MAINTENANCE BUTTON** 

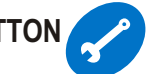

This button enables to display the zero setting of the total operation hours of the main devices.

## The operation is:

-press the Maintenance button once.

## **Result of the operation:**

- the display of the operation hours of the first three selected devices.

## The operation is:

-press the Increase/Decrease button.

## **Result of the operation:**

- cyclical display of the masks indicating, for every device (heating elements excluded): hours of operation, thresholds pre-setting and zero setting hours.

Reset of the operation hours: it is necessary to press ENTER in order to reach with the cursor the word "NO". In order to perform the reset operation keep the Increase/Decrease button pressed for few seconds until YES appear. Then release the button and wait for the word NO to appear again.

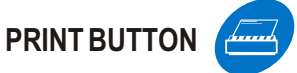

This button enables the printer to work and to select desired parameters.

#### The operation is:

- press the Print button once.

#### **Result of the operation:**

- the display shows a mask for the selection of immediate print. Just press ENTER button to print.

#### The operation is:

-press the Increase/Decrease button

## **Result of the operation:**

- cyclic repetition of the masks for the selection of immediate print, cyclic print, and the mask for cyclic print break setting.

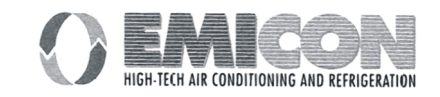

## INPUT/OUTPUT BUTTON

N 1/0

This button displays the interface card inputs and outputs status. **The operation is:** -press the Input/Output button once. **Result of the operation:** 

- the display shows the status of all digital inputs.

The operation is: - press the Increase/Decrease button

## Result of the operation:

- the repetition of the masks indicating the status of the digital outputs, analog outputs and digital inputs.

The analog inputs are already read in the Menu branch, therefore they do not appear here in this branch.

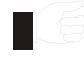

Since the digital outputs 7 - 8 - 9 - 10 can manage different devices, according to the selections carried out in the manufacturer branch, the masks I/O will show the name of the device beside the number of its output.

## CLOCK/TIMEBANDS BUTTON

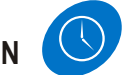

This button allows setting of hour, month, year and time bands.

## The operation is:

-press the clock button once.

#### **Result of the operation**:

- it appear the mask for setting of the date(day, month, year).

## The operation is:

-press the Increase/Decrease button.

#### Result of the operation:

- the repetition of the masks for time setting, for password configuration to restrict access to the time bands branch, and again date setting.

## The operation is:

- press the Enter button once, when in the Password configuration mask .

#### Result of the operation:

- the display shows the field in which the password must be set. If the password is correctly set, by pressing Enter button time bands branch will show, otherwise it returns to the clock loop.

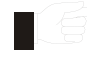

## Time bands pre-setting:

After above operations are done, it will appear a mask asking for time bands activation: in case the answer is Yes, the further masks displayed enable setting of time and set-points for temperature and humidity; while if the answer is No, the first mask of the clock branch will be displayed.

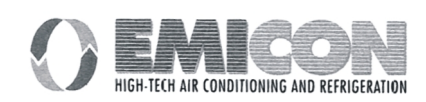

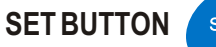

set

This button allows the configuration of the set-points for room temperature and room humidity regulation.

## The operation is:

-press the Set button once.

## **Result of the operation:**

-the display shows the mask for the temperature set-point selection.

## The operation is:

-press the Increase/Decrease button.

## Result of the operation:

-the display shows the mask for the humidity set-point selection.

PROG BUTTON prog.

This button enables to open the masks where configuring Parameters of the system are operated by the user in order to customise the regulation.

## The operation is:

- press the PROG button once.

## **Result of the operation:**

- it is displayed the mask for user password configuration. If the password is correctly set, by pressing Enter button the user branch appear, otherwise the present mask remains.

## The operation is:

-press more times Increase/Decrease button.

#### **Result of the operation:**

- the display shows a series of masks dedicated to the pre-setting of all the necessary values which control temperature and humidity and to the pre-setting of set-points and differentials for the devices present in the machine.

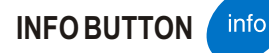

The button allows the display of the software version.

## The operation is:

-press the Info button once.

## **Result of the operation:**

- the display shows the version of the software.

It enables to switch, in sequence, to the different units, when more than one unit is present in the network.

## MANUFACTURER BUTTONS menu

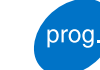

These are the buttons that allow to show the mask for the manufacturer password configuration. If the password is correctly set, it enables to enter the probes activation branch for the connected devices, their main functions and their default pre-setting (standard values).

## The operation is:

-press both PROG button and Menu button at the same time for few seconds .

## **Result of the operation:**

- the display shows a mask for the password configuration. If the password is correctly set, by pressing Enter button it enables to enter the probes activation branch, otherwise the password configuration mask will appear.

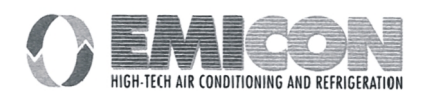

#### MANUAL BUTTONS These buttons pressed

seconds enable to enter the manual activation of the devices loop.

## The operation is:

- press the Menu and Set buttons together for few seconds.

, iner for

menu

set

## Result of the operation:

- the display shows a mask asking to proceed or not with the manual activation of the devices. If the answer is Yes, it appears a loop of masks that offers the possibility to activate all the devices. These masks can be reached by pressing Increase/Decrease button.

**ON/OFF BUTTON** 

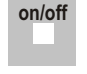

This button allows the machine switch on and switch off.

## The operation is:

-press the ON/OFF button once.

## Result of the operation:

- the led  $\,$  placed under the button ON/OFF is lighted up:

- the led placed under the button ON/OFF is turned off:

unit switched on (ON); unit switched off (OFF).

Even if the unit is switched off from the keypad, the electrical board remains under tension. In order to isolate the electrical board, it is necessary to open the main general switch and rotate it to 0 position.

## ALARM BUTTON

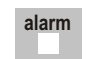

This button switches off the buzzer activated by an alarm state and cancels the alarms after the cause that generated it has been removed.

## The operation is:

- press the Alarm button once.

## Result of the operation:

- If before performing this operation there is no active alarm (led under the Alarm button switched off, buzzer off, and no alarm messages present on the display), the display shows a mask informing about absence of alarms. The mask disappears when pressing any other button.

- If before performing this operation there is at least one active alarm (led under the Alarm button lighted, buzzer on, and display showing an alarm message), the pressure of the Alarm button switches the buzzer off and let appear on the display the exact alarm message, which can be the only one or the first of a series. At this point it is possible to check if there is more than one active alarm and find which alarm occurs, press the Increase/Decrease button to do that. In case there is more than one active alarm, a list of alarm messages is shown.

- If before carrying out this operation a buzzer switch off has been performed and the display shows an alarm mask, two possibility occurs: if the causes that had generated the alarms are removed the led under the Alarm button switches off and the automatic return to the menu mask is executed (this operation is called Clear); if the causes that had generated the alarms have not been removed yet the buzzer activates.

- If before carrying out this operation a buzzer switch off has been performed and the display shows any mask (not an alarm mask), an immediate jump to the alarm branch occurs, where it is possible to proceed with the Clear operation.

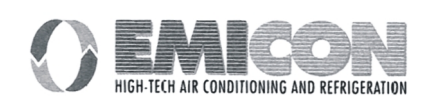

## INCREASE / DECREASE BUTTON

This button allows to move among the masks which make up the loop. If employed after having pressed the Enter button, it enables to set the parameters values.

1) If a loop is made up of masks 1, 2, 3, 4 and 5 and mask 1 is displayed, by pressing more times the Increase button the scrolling of the masks according the order: 1, 2, 3, 4, 5, 1 etc... is shown.

The scrolling of the masks according the order: 1, 5, 4, 3, 2, 1 etc...is shown instead by pressing more times the Decrease button.

2) Referring to the above example, if mask 3 is displayed and the Enter button is pressed, the jump of the cursor from position 0,0 to the numerical field occurs. Push the Increase button to increase the value of the number. Push the Decrease button to decrease the value of the number.

## ENTER BUTTON

This button allows to set up values (by means of the Increase/Decrease button) and permit to confirm the data after that they have been inserted.

For example, if a mask like "Pre-setting of temperature set-point" is displayed, by pressing the Enter button the cursor moves from position 0,0 to the numerical field where a figure type 020,0 (20 °C) is present.

The value of this data can be changed by pressing Increase/Decrease button. Pushing the Enter button again the cursor goes back to 0,0 position and at the same time the modified value is stored.

## 4 - TREE OF THE MASKS

#### START

-WAIT PLEASE-READING INPUTS Appears when the pCO is switched on. Remains visible for about 5 seconds and is used as a warning to wait for the machine to be initialised.

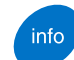

**INFO BUTTON - M\_VERSION** 

| STANDARD C.AR.EL.     |  |  |  |
|-----------------------|--|--|--|
| CONDIT. HUMIDIF. OPT. |  |  |  |
| Code EPSTDECZUA       |  |  |  |
| Ver. 1.002 - 04/06/98 |  |  |  |

Current version of the software.

menu MENU BUTTON - MAIN\_MASK

00:00 00/00/00 Unit1 Room temp. 00.0°C Room humid 00.0% Displays the current working modes of temperature and humidity.

#### WORK\_MODE

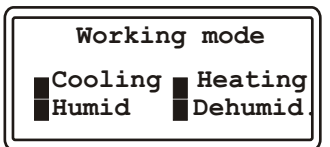

Displays the current working mode. The blackened box means that the specific function at issue is now activated.

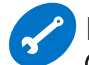

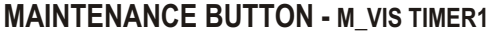

Operating hours: Main fan 000000 Compressor 1 000000 Compressor 2 000000 Shows the operating time of the equipment/s.

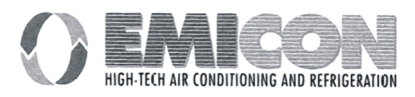

#### M\_MAINT\_PASS

| Enter maintenance password: |  |  |  |
|-----------------------------|--|--|--|
| 0000                        |  |  |  |
| Right password!             |  |  |  |

#### M\_SEL\_TIMER1

| Main fan ho | our meter: |
|-------------|------------|
| Threshold:  | 000x1000   |
| Req.reset:  | N 000000   |

Pre-setting of the fan time operating time established before the maintenance.

#### M\_SEL\_TIMER2

| Compressor<br>meter: | 1  | hour    |
|----------------------|----|---------|
| Threshold:           | 00 | 00x1000 |
| Req.reset:           | N  | 000000  |

Pre-setting of the fan time operating time established before the maintenance.

#### M\_SEL\_TIMER3

| Compressor           | 2  | hour   |
|----------------------|----|--------|
| meter:<br>Threshold: | 00 | 0x1000 |
| Req.reset:           | N  | 000000 |

Pre-setting of the fan time operating time established before the maintenance.

#### **M CALIBRATION1**

| Probe adjustment: |       |  |
|-------------------|-------|--|
| Room temp.:       | 0.0°C |  |
| Supply air:       | 0.0°C |  |
| Out water:        | 0.0°C |  |

Probe calibration window no. 1.

#### **M\_CALIBRATION2**

Probe adjustment: 0.0°C Inlet water 0.0% Room humid

Probe calibration window no. 2.

#### M\_MANUAL1

| Manual procedur | e: |
|-----------------|----|
| Main fan:       | N  |
| Energy saving:  | N  |

Manual activation of the devices.

#### M\_MANUAL2

| Manual procedure: |   |
|-------------------|---|
| Dehumidifier      | N |
| Humidifier        | N |

Manual activation of the devices.

#### M MANUAL3

| Manual procedure: |   |
|-------------------|---|
| Open cool.fl.v.   | N |
| Close cool.fl.v.  | N |

Manual activation of the devices.

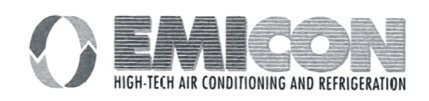

#### MICROPROCESSOR EMIplus

#### M\_MANUAL4

| Manual procedure: |   |
|-------------------|---|
| Unloader 1        | N |
| Unloader 2        | N |

Manual activation of the devices.

#### M\_MANUAL5

| Manual procedure | : |
|------------------|---|
| Open heat.fl.v.  | N |
| Close heat.fl.v. | N |

Manual activation of the devices.

#### M\_MANUAL6

| Manua | l proce | edu | re:   |
|-------|---------|-----|-------|
| Cool. | valve   | N   | 00.0V |
| Heat. | valve   | N   | 00.0V |

Manual activation of the devices.

#### M\_DISABLE\_HUMID

| Integr.humidifier: |     |  |
|--------------------|-----|--|
| Disable humid.     | N   |  |
| Manual drain       |     |  |
| (120 sec of timeou | ıt) |  |

Integrated humidifier disabling. Manual drainage activation (maximum 120 sec.).

## PRINTER BUTTON - M\_PRINTER

Printer management Cycling print: 000 h Immediate print of unit report: N Time interval for the cyclic print. Activation / forcing of a print.

## 1/0

#### I/O BUTTON - M\_SYNOPTIC1

| Analog inputs |        |  |
|---------------|--------|--|
| Room Temo.    | 00.0°C |  |
| Supply air    | 00.0°C |  |
| Room humid.   | 00.0%  |  |

Displays the state of the analog inputs and outputs. It is displayed with the I/O button.

#### M\_SYNOPTIC2

Analog Inputs Inlet water 00.0°C Outlet water 00.0°C Displays the state of the analog inputs and outputs. It is displayed with the I/O button.

#### M\_SYNOPTIC3

| . inputs |
|----------|
| 0= open  |
| 06:CCCCC |
|          |
|          |

Displays the state of the analog inputs and outputs. It is displayed with the I/O button.

#### M\_SYNOPTIC4

| Analog outputs |        |  |
|----------------|--------|--|
| Cooling valve  | 00.0 V |  |
| Heating valve  | 00.0 V |  |

Displays the state of the analog inputs and outputs. It is displayed with the I/O button.

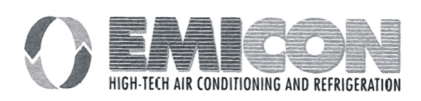

### Operation and maintenance manual

#### MICROPROCESSOR EMIPIUS

#### **M\_SYNOPTIC5**

| Digital outputs |         |  |
|-----------------|---------|--|
| C= close        | 0= open |  |
| 01:000          | 04:000  |  |
| 07:000          | 10:00   |  |
|                 |         |  |

Displays the state of the analog inputs and outputs. It is displayed with the I/O button.

#### M\_SYNOPTIC6

| Humidifier  |     |
|-------------|-----|
| Main switch | OFF |
| Fill valve  | OFF |
| Drain valve | OFF |

Displays the state of the analog inputs and outputs. It is displayed with the I/O button.

#### **M\_SYNOPTIC7**

| Humidifier          |         |  |
|---------------------|---------|--|
| Measur.Amps 000.00A |         |  |
| Target.Amps         | A00.00A |  |
| Nomin.Amps          | 000.00A |  |

Current absorbed by the humidifier. Current to be maintained. Maximum current allowed by the cylinder.

#### M\_SYNOPTIC8

| Humidifier |      |       |
|------------|------|-------|
| Water le   | vel: | open  |
| Conduct.   | 0000 | uS/cm |

Current absorbed by the humidifier. Current to be maintained. Maximum current allowed by the cylinder.

#### **M\_SYNOPTIC9**

| Humidifier     |  |  |
|----------------|--|--|
| Cyl.worn out N |  |  |
| Mode           |  |  |
| Status h.      |  |  |

Current absorbed by the humidifier. Current to be maintained. Maximum current allowed by the cylinder.

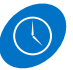

## CLOCK BUTTON - M\_REG\_CLOCK

| Clock        | & | date setting      |
|--------------|---|-------------------|
| Time<br>Date |   | 00:00<br>00/00/00 |

Regulation of the internal clock (it is necessary to mount the watch card).

#### M\_CLOCK\_PASS

| Enter the clock password |      |
|--------------------------|------|
| Right password!          | 0000 |

#### M\_DAILY\_TEMP

| Daily time zone   |   |
|-------------------|---|
| with automatic    |   |
| temper. set-point |   |
| variation         | N |

Enabling of the automatic operation with change of the temperature set-point.

#### M\_DAILY1\_TEMP

| Temperature |        |  |
|-------------|--------|--|
| Daily time  | zone 1 |  |
| Start time  | 00:00  |  |
| Set-point   | 00.0°C |  |

Pre-setting of the time band no. 1.

The time band starting hour and the relevant temperature set-point will be selected. The time band ending will be the beginning of the following one.

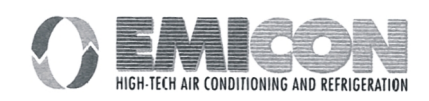

#### Operation and maintenance manual

#### MICROPROCESSOR EMIplus

#### M\_DAILY2\_TEMP

| Temperature       |        |  |
|-------------------|--------|--|
| Daily time zone 2 |        |  |
| Start time        | 00:00  |  |
| Set-point         | 00.0°C |  |

Pre-setting of the time band no. 2.

The time band starting hour and the relevant temperature set-point will be selected. The time band ending will be the beginning of the following one.

#### M\_DAILY3\_TEMP

| Temperature |        |  |
|-------------|--------|--|
| Daily time  | zone 3 |  |
| Start time  | 00:00  |  |
| Set-point   | 00.0°C |  |

Pre-setting of the time band no. 3.

The time band starting hour and the relevant temperature set-point will be selected. The time band ending will be the beginning of the following one.

#### M\_DAILY4\_TEMP

| Temperature |        |  |
|-------------|--------|--|
| Daily time  | zone 4 |  |
| Start time  | 00:00  |  |
| Set-point   | 00.0°C |  |

Pre-setting of the time band no. 4.

The time band starting hour and the relevant temperature set-point will be selected. The time band ending will be the beginning of the following one.

Enabling of the automatic operation with change of the humidity set-point.

#### M\_DAILY\_HUMID

| ·           |          |
|-------------|----------|
| Daily time  | zone     |
| with automa | atic     |
| humidity se | et-point |
| variation   | N        |
|             |          |

#### M\_DAILY\_HUMID1

| Humidity          |       |  |  |
|-------------------|-------|--|--|
| Daily time zone 1 |       |  |  |
| Start time        | 00:00 |  |  |
| Set-point 00.0°C  |       |  |  |

Time band no. 1 pre-setting.

The band hour-start and relevant humidity set-point will be preset. The end of the time band will be the start of the following one.

#### M\_DAILY\_HUMID2

| Humidity   |        |  |
|------------|--------|--|
| Daily time | zone 2 |  |
| Start time | 00:00  |  |
| Set-point  | 00.0°C |  |

## Time band no. 2 pre-setting.

The band hour-start and relevant humidity set-point will be preset. The end of the time band will be the start of the following one.

#### M\_DAILY\_HUMID3

| Humidity   |        |  |
|------------|--------|--|
| Daily time | zone 3 |  |
| Start time | 00:00  |  |
| Set-point  | 00.0°C |  |

#### Time band no. 3 pre-setting.

The band hour-start and relevant humidity set-point will be preset. The end of the time band will be the start of the following one.

#### M\_DAILY\_HUMID4

| Humidity   |        |  |
|------------|--------|--|
| Daily time | zone 4 |  |
| Start time | 00:00  |  |
| Set-point  | 00.0°C |  |

Time band no. 4 pre-setting.

The band hour-start and relevant humidity set-point will be preset. The end of the time band will be the start of the following one.

#### SET BUTTON - M\_CALC\_SETP

| Actual set-poins:  |        |  |
|--------------------|--------|--|
| Temperature 00.0°C |        |  |
| Humidity           | 000.0% |  |
| _                  |        |  |

Displays the values of the active set-points (if the functions are active of time and temperature compensation and humidity or compensation).

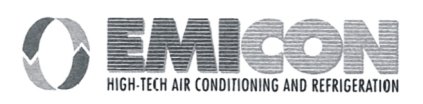

set

#### MICROPROCESSOR EMIPIUS

#### M\_SELECT\_SETP

| Set-points  |        |
|-------------|--------|
| Temperature | 00.0°C |
| Humidity    | 000.0% |
| _           |        |

Change of the set-points. The values must be included within the limits being preset in the  $M_PARAM$ -USERx masks.

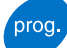

## PROG BUTTON - M\_SERV\_PASS

| Enter | the  | servi | ce   |
|-------|------|-------|------|
| 1     |      |       | 0000 |
| Right | pass | word! |      |

#### M\_PARAM\_USER1

| Temperature<br>limits | setpoint |
|-----------------------|----------|
| Minimum               | 00.0°C   |
| Maximum               | 00.0°C   |
|                       |          |

Presetting of the temperature set-point limits.

#### M\_PARAM\_USER2

| Humidity<br>limits | setpoint |
|--------------------|----------|
| Minimum            | 00.0°C   |
| Maximum            | 00.0°C   |

Presetting of the humidity set-point limits.

#### M\_PARAM\_USER3

| Temperature  |        |
|--------------|--------|
| Band         | 00.0°C |
| Neutral zone | 00.0°C |
|              |        |

Presetting of the proportional band and of the neutral zone for the temperature regulation.

#### M\_PARAM\_USER4

Humidity Band 00.0% Production 00.0kg/h Humidity proportional band. Maximum preset production.

#### M\_PARAM\_USER5

| Automatic restart<br>after power fail. | N |
|----------------------------------------|---|
| Remote on/off<br>enabled               | N |

Automatic start enabling after voltage drop. Enabling / disabling ON/OFF remote (from digital input).

#### M\_PARAM\_USER6

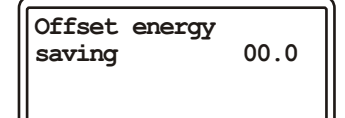

Presetting of the offset parameter energy saving.

#### M\_PARAM\_USER7

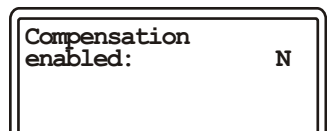

Enabling of the temperature set-point compensation.

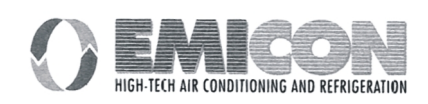

#### MICROPROCESSOR EMIplus

#### M\_PARAM\_USER8

| Compensation: |        |
|---------------|--------|
| Setpoint      | 00.0°C |
| Band          | 00.0°C |
| Offset        | 00.0°C |

Parameters for the compensation.

#### M\_PARAM\_USER9

| Room temperature<br>alarms: |        |
|-----------------------------|--------|
| Offset low                  | 00.0°C |
| Offset high                 | 00.0°C |

Values that limit the temperature range.

Value to be subtracted from the temperature set-point. Value to be added to the temperature set-point.

#### M\_PARAM\_USER10

| Room humidity alarms: |        |
|-----------------------|--------|
| Offset low            | 000.0% |
| Offset high           | 000.0% |

As above for the humidity.

#### M\_PARAM\_USER11

| Outlet water temp.<br>thresholds alarms |        |
|-----------------------------------------|--------|
| Low                                     | 00.0°C |
| High                                    | 00.0°C |

Values within which the outlet water temperature has to be maintained.

#### M\_PARAM\_USER12

Identific.address for supervisor system network: 000 Address for the serial connexion to an external supervisory system.

#### M\_PARAM\_USER13

Enter new service password 0000 New user password presetting.

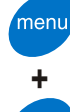

prog

## MENU+PROG BUTTON - M\_MANUF\_PASS

Enter manufacturer password 0000 Right password!

#### M\_MANUF\_MENU

Submenu of the manufacturer's branch.

To preset the item being requested you move downwards with arrow and presetting is made with ENTER.

#### M\_MANUF\_CONF1

| Clock board      | N |
|------------------|---|
| Printer          | N |
| Supervisor board | N |
| _                |   |

The devices present in the machine are enabled.

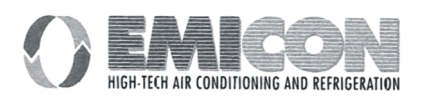

Supply air temper. probe enabled

Outlet water temper probe enabled

Ν

N

#### MICROPROCESSOR EMIPIUS

#### **M MANUF CONF2**

The devices present in the machine are enabled.

#### **M MANUF CONF3**

| External air temper.<br>probe enabled N |  |
|-----------------------------------------|--|
| Inlet water temper.<br>probe enabled N  |  |

The devices present in the machine are enabled.

#### M\_MANUF\_CONF4

| Room humidity probe<br>enabled N |  |
|----------------------------------|--|
| Integr.humidifier<br>enabled N   |  |

The devices present in the machine are enabled.

#### **M MANUF CONF5**

| Energy saving   | N |
|-----------------|---|
| Heaters no.     | 0 |
| Compressors no. | 0 |
| Unloader comp.  | N |

The devices present in the machine are enabled.

#### **M MANUF CONF6**

| Cooling valve N  |   |
|------------------|---|
| Heating valve N  |   |
| Cooling fl.valve | N |
| Heating fl.valve | N |

The devices present in the machine are enabled.

#### M\_MANUF\_CONF7

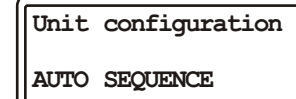

Select if the unit will work in rotation (Auto Sequence) or indipendently (Stand-Alone).

#### M\_MANUF\_PARAM1

Compresser with valve in energy N saving

In this window, if at least one compressor is installed, it is specified if the valve will be operating in energy saving with the compressors.

#### **M MANUF PARAM2**

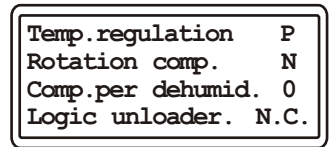

If two compressors are instassed, operation in rotation of the compressors; no. of compressors for the dehumidification; capacity control logic: normally closed or normally open. The regulation proportional (P) or proportional + integral (P + I).

#### M\_MANUF\_PARAM3

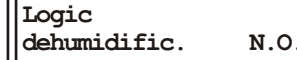

Logic of the dehumidification relay.

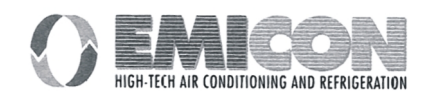

#### MICROPROCESSOR EMIplus

#### M\_MANUF\_PARAM4

| Step compressor 1<br>without energy sav. |        |
|------------------------------------------|--------|
| Position                                 | 000.0% |
| Hysteresis                               | 000.0% |

Positioin of the steps with respect to the proportional band. To better understand the function go to the paragraph "Concept of step", see "regulation graphs".

#### M\_MANUF\_PARAM5

| Step compressor 2<br>without energy sav. |        |
|------------------------------------------|--------|
| Position                                 | 000.0% |
| Hysteresis                               | 000.0% |

Positioin of the steps with respect to the proportional band. To better understand the function go to the paragraph "Concept of step", see "regulation graphs".

#### M\_MANUF\_PARAM6

| Step unloade<br>without ener | er 1<br>ogy sav. |
|------------------------------|------------------|
| Position                     | 000.0%           |
| Hysteresis                   | 000.0%           |

Positioin of the steps with respect to the proportional band. To better understand the function go to the paragraph "Concept of step", see "regulation graphs".

#### M\_MANUF\_PARAM7

| Step unloader 2<br>without energy sav. |        |
|----------------------------------------|--------|
| Position                               | 000.0% |
| Hysteresis                             | 000.0% |

Position of the steps with respect to the proportional band. To better understand the function go to the paragraph "Concept of step", see "regulation graphs".

#### M\_MANUF\_PARAM8

|              | 4      |
|--------------|--------|
| Step compres | sor 1  |
| with energy  | saving |
| Position     | 000.0% |
| Hysteresis   | 000.0% |
|              |        |

Parameters relevant to the position of the compressors, capacity controls with energy saving. See "Unit with a compressor in energy saving".

#### M\_MANUF\_PARAM9

| 2 con  |
|--------|
| 000.0% |
| 000.0% |
|        |

Parameters relevant to the position of the compressors, capacity controls with energy saving. See "Unit with a compressor in energy saving".

#### M MANUF PARAM10

| Step unloade<br>with energy | er 1<br>saving |
|-----------------------------|----------------|
| Position                    | 000.0%         |
| Hysteresis                  | 000.0%         |

Parameters relevant to the position of the compressors, capacity controls with energy saving. See "Unit with a compressor in energy saving".

#### M\_MANUF\_PARAM11

| Step unloader<br>energy saving | 2 with |
|--------------------------------|--------|
| Position                       | 000.0% |
| Hysteresis                     | 000.0% |

Parameters relevant to the position of the compressors, capacity controls with energy saving. See "Unit with a compressor in energy saving".

#### M\_MANUF\_PARAM12

| Step heater | 1      |
|-------------|--------|
| Position    | 000.0% |
| Hysteresis  | 000.0% |

Presetting of the step relevant to the resistance heating. See paragraph "Concept of step".

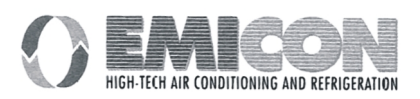

#### MICROPROCESSOR EMIplus

#### M\_MANUF\_PARAM13

| Step heater | 2      |
|-------------|--------|
| Position    | 000.0% |
| Hysteresis  | 000.0% |

Presetting of the step relevant to the resistance heating. See paragraph "Concept of step".

#### M\_MANUF\_PARAM14

| Step heater control | binary |
|---------------------|--------|
| Position            | 000.0% |
| Hysteresis          | 000.0% |

Presetting of the step relevant to the resistance heating. See paragraph "Concept of step".

#### M\_MANUF\_PARAM15

| Cooling 0 | /10V valve |
|-----------|------------|
| Begin     | 000.0%     |
| End       | 000.0%     |

Parameters for the regulation of the 0/10V modulating cooling valve type. The operating features are described in the paragraph "Temperature regulation graphs".

#### M\_MANUF\_PARAM16

| Heating      | 0/10V | valve            |
|--------------|-------|------------------|
| Begin<br>End |       | 000.0%<br>000.0% |

Parameters for the regulation of the 0/10V modulating cooling valve type. The operating features are described in the paragraph "Temperature regulation graphs".

#### M\_MANUF\_PARAM17

| Cooling 3p   | valve            |  |
|--------------|------------------|--|
| Begin<br>End | 000.0%<br>000.0% |  |

Parameters for the three-point modulating valve. See "Temperature regulation graphs".

#### M\_MANUF\_PARAM18

| Heating      | Зр | valve            |
|--------------|----|------------------|
| Begin<br>End |    | 000.0%<br>000.0% |

Parameters for the three-point modulating valve. See "Temperature regulation graphs".

#### M\_MANUF\_PARAM19

| Step humidification |        |  |
|---------------------|--------|--|
| Position            | 000.0% |  |
| Hysteresis          | 000.0% |  |

Humidification step regulation. See "Humidity control graphs".

#### M\_MANUF\_PARAM20

| Step dehumidific. |        |  |
|-------------------|--------|--|
| Position          | 000.0% |  |
| Hysteresis        | 000.0% |  |

Humidification step regulation. See "Humidity control graphs".

#### M\_MANUF\_PARAM21

| Low temperature     |        |  |
|---------------------|--------|--|
| limit (stop dehum.) |        |  |
| Position            | 000.0% |  |
| Hysteresis          | 000.0% |  |
| 1 -                 |        |  |

Dehumidification stop step. See "Humidity control graphs".

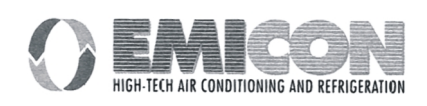

#### Operation and maintenance manual

#### MICROPROCESSOR EMIPIUS

#### M\_MANUF\_PARAM22

| High temperature    |        |  |
|---------------------|--------|--|
| limit (stop dehum.) |        |  |
| Position            | 000.0% |  |
| Hysteresis          | 000.0% |  |

Dehumidification stop step. See "Humidity control graphs".

#### M\_MANUF\_PARAM23

| Nomin. prod. | 00 kg/h |  |
|--------------|---------|--|
| Voltage      | 000 V   |  |
| Phase number | 1       |  |
| TAM model    | 050     |  |

Parameters for the identification of humidifier type.

#### M\_MANUF\_PARAM24

| Enable drain<br>voltage | without<br>N |
|-------------------------|--------------|
| Parameter CO            | 0000         |
| Parameter C1            | 0000         |

Enabling of the drain without voltage.

#### M\_MANUF\_PARAM25

Units Number 0 Sequence Reset N Select total Unit's number engaged for rotation.

Rotation's Reset and restart.

#### M\_MANUF\_PARAM26

| Select Hour/Minute |  |  |
|--------------------|--|--|
| HOUR               |  |  |
| Rotation Type      |  |  |
| NORMAL             |  |  |

Select rotation cycle: Hours (normal) or Minutes (test).

Rotation can be cyclic (1, 2, 3, 1, 2...) or depending by the unit who have the major amount of Running Hours.

#### M\_MANUF\_PARAM27

Test change over P. 00 minutes Change over period 000 hours Select minutes number for Rotation test.

Select Rotation hours.

#### M\_MANUF\_TIME1

Time delay switching main fan on 000 sec Time delay switching main fan off 000 sec Fan start time delay.

Fan stop time delay.

#### M\_MANUF\_TIME2

| Integral time       |  |  |  |
|---------------------|--|--|--|
| (only P+I) 0000 sec |  |  |  |
| Float.valve running |  |  |  |
| time 0000 sec       |  |  |  |

Constant for the temperature control proportional + integral. Three point modulating valve opening time.

#### M\_MANUF\_TIME3

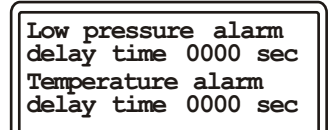

Low pressure alarm delay. Starts when the compressor starts. High / low humidity alarm delay.

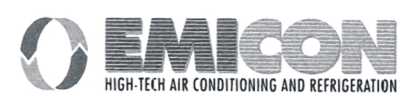

## Operation and maintenance manual MICROPROCESSOR EMIplus

Air flow alarm delay

0000 sec

#### M\_MANUF\_TIME4

time

Air flow controller acquisition delay.

#### M\_MANUF\_TIME5

| Minimum compressor<br>off time 0000 sec |
|-----------------------------------------|
| Minimum compressor<br>on time 0000 sec  |

Compressor timing.

#### M\_MANUF\_TIME6

| Delay be | etween | starts  |
|----------|--------|---------|
| same com | p. 000 | 00 sec  |
| Delay be | ntween | starts  |
| diff. co | 17.00  | 000 sec |

Compressor timing.

#### M\_MANUF\_TIME7

| Delay between starts | Delay | betwe  | en st  | arts |
|----------------------|-------|--------|--------|------|
| diff. heat. 0000 sec | two u | nload  | 0000   | sec  |
|                      | Delay | betwee | en sta | erts |
|                      | diff. | heat.  | 0000   | sec  |

Resistance timing.

#### M DEFAULT

PRESS KEY ENTER TO INSERT MANUFACTURER PARAMETERS WAIT PLEASE

Storage loading of the factory values. See table "Programmable sets".

#### M\_PASS\_MANUF

| Enter new<br>manufacturer<br>password |      |
|---------------------------------------|------|
| 1                                     | 0000 |

HIGH-TECH AIR CONDITIONING AND REFRIGERATION

## 5 - ALARMS

The alarm state is shown in all masks where "AL" is found on the upper right corner of the display and enables to see all masks containing news in relation to the occurred fault.

Every state of alarm is signalled:

- acoustically by the buzzer incorporated into the EMIplus relay card;

- visually by the LED lighting of the ALARM button.

It is possible to recall a message relevant to an alarm occurred by pressing the *ALARM* button. To re-set the alarms simply press the ALARM button when an alarm window is displayed.

## The alarms are divided into three categories:

|                   | LED signalling | Window<br>signalling | Remote<br>signalling | Stops the unit | Stops the device |
|-------------------|----------------|----------------------|----------------------|----------------|------------------|
| Serious alarms    | yes            | yes                  | yes                  | yes            | yes              |
| Device alarms     | yes            | yes                  | yes                  | no             | no               |
| Signalling alarms | yes            | yes                  | yes                  | no             | no               |

 $AL_1$ 

| AL01          | 00:00 | 00/00/00 |  |  |
|---------------|-------|----------|--|--|
| Compressor 1  |       |          |  |  |
| General Alarm |       |          |  |  |
|               |       |          |  |  |

High pressure alarm or thermal of the compressor number 1.

AL\_2

| AL02          | 00:00 | 00/00/00 |  |  |
|---------------|-------|----------|--|--|
| Compressor 2  |       |          |  |  |
| General Alarm |       |          |  |  |
|               |       |          |  |  |

High pressure alarm or thermal of the compressor number 1.

AL\_3

| AL03                 | 00:00 | 00/00/00 |  |
|----------------------|-------|----------|--|
| Low pressure         |       |          |  |
| Circuit 1 Pressostat |       |          |  |
|                      |       |          |  |

#### AL\_4

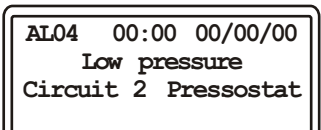

AL\_5

| AL05            | 00:00  | 00/00/00 |  |
|-----------------|--------|----------|--|
| Ai              | r Flow | Alarm    |  |
| (serious alarm) |        |          |  |
| UNIT OFF        |        |          |  |

#### AL\_6

| AL06            | 00:00 | 00/00/00 |  |
|-----------------|-------|----------|--|
| Main            | Fan C | verload  |  |
| (serious alarm) |       |          |  |
| UNIT OFF        |       |          |  |

AL\_7

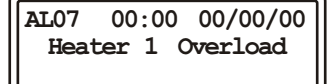

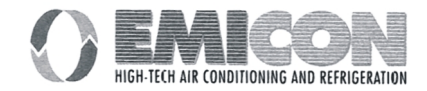

## AL\_8 AL08 00:00 00/00/00 Heater 2 Overload AL\_9 AL09 00:00 00/00/00 Fire or Smoke Alarm (serious alarm) UNIT OFF AL\_10 AL10 00:00 00/00/00 Air Filter Alarm AL\_11 AL11 00:00 00/00/00 High Room Temperature Alarm AL\_12 AL12 00:00 00/00/00 Low Room Temperature Alarm AL\_13 AL13 00:00 00/00/00 High Room Humidity Alarm AL\_14 AL14 00:00 00/00/00 Low Room Humidity Alarm AL 15 AL15 00:00 00/00/00 High Outlet Water Temperature Alarm AL\_16 AL16 00:00 00/00/00 Low Outlet Water Temperature Alarm AL\_17 AL17 00:00 00/00/00 Compressor 1 Operation Hour

Alarm

The operating threshold preset in the maintenance branch has been exceeded.

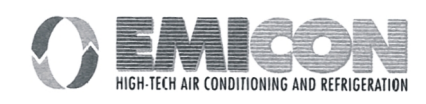

## Operation and maintenance manual

00:00 00/00/00 Compressor 2 Operation Hours Alarm

#### MICROPROCESSOR EMIPIUS

## AL\_18

AL18

The operating threshold preset in the maintenance branch has been exceeded.

The operating threshold preset in the maintenance branch has been exceeded.

## AL\_19

AL19 00:00 00/00/00 Main Fan Operation Hours Alarm

#### AL\_20

| AL20      | 00:00   | 00/00/00 |  |
|-----------|---------|----------|--|
| Roa       | n Tempe | erature  |  |
| Probe     | Faulty  | y or not |  |
| Connected |         |          |  |
|           |         |          |  |

AL\_21

| AI.21               | 00:00 | 00/00 | 0/00 |  |
|---------------------|-------|-------|------|--|
| Outlet Water Temp.  |       |       |      |  |
| Probe Faulty or not |       |       |      |  |
| Connected           |       |       |      |  |

#### AL\_22

| AL22      | 00:00   | 00/00/00 |  |
|-----------|---------|----------|--|
| Inle      | t water | temp.    |  |
| Probe     | Faulty  | or not   |  |
| Connected |         |          |  |

#### AL\_23

| AL23      | 00:00 00/00/00  |  |
|-----------|-----------------|--|
| Sup       | ply Air Temp.   |  |
| Probe     | e Faulty or not |  |
| Connected |                 |  |

#### AL\_24

| <u>AI24</u>   | 00:00  | 00/00/00 |  |  |
|---------------|--------|----------|--|--|
| Room Humidity |        |          |  |  |
| Probe         | Faulty | or not   |  |  |
| Connected     |        |          |  |  |

#### AL\_25

| AI.25 | 00:  | 00 | 00/00/00 |
|-------|------|----|----------|
|       | Ala  | rm | E06      |
|       | High | Cu | rrent    |
| in    | the  | Hu | midifier |

#### AL\_26

| AL26 | 00:00  | 00/00/00 |
|------|--------|----------|
|      | Alarm  | E09      |
| La   | ck of  | Water    |
| int  | the Hu | midifier |

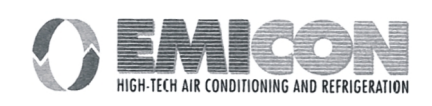

## AL\_27

| AL27 | 00:00   | 00/00/00    |
|------|---------|-------------|
|      |         |             |
|      | Alarm   | E10         |
|      | -16 /   | <b>a</b>    |
| l Ta | CK OI ( | current     |
|      | the The | mi di fi am |
| ш    | ше пш   | inditter.   |
|      |         |             |

AL\_28

| AL28 | 00:00  | 00/00/00 |
|------|--------|----------|
| C    | lock B | bard     |
| Fa   | ulty a | r not    |
|      | Connec | ted      |

#### AL\_29

AI.29 00:00 00/00/00 EPROM Faulty Call Assistance

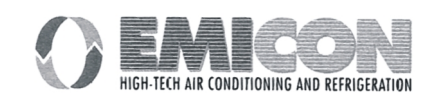

## 6 - LIST OF THE PROGRAMMABLE SETS

Following table shows the factory configured value (value column) for all different parameters.

Factory values being taken as machine parameters whenever initialising the unit (M\_MANUF\_MENU, M\_DEFAULT mask), are shown in the PRE-SET column.

| SELECTABLE QUANTITIES                       | LEVEL | RANGE           | PRE-SET |
|---------------------------------------------|-------|-----------------|---------|
|                                             |       |                 |         |
| Fan hour threshold                          |       | 0 / 999 (x1000) | 200h    |
| Compressor 1 hour threshold                 |       | 0 / 999 (x1000) | 100h    |
| Compressor 2 hour threshold                 |       | 0 / 999 (x1000) | 100h    |
| Temperature probe calibration               |       | -99°C / 99°C    | 0°C     |
| Delivery air temp. probe calibration        |       | -99°C / 99°C    | 0°C     |
| Outlet water probe calibration              |       | -99°C / 99°C    | 0°C     |
| External air temp. probe calibration        |       | -99°C / 99°C    | 0°C     |
| · · ·                                       |       |                 |         |
| Manual procedure                            |       |                 |         |
| Fan                                         |       |                 | N       |
| Energy saving                               |       |                 | Ν       |
| Dehumidifier                                |       |                 | N       |
| Humidifier                                  |       |                 | N       |
| Compressor 1                                |       |                 | N       |
| Compressor 2                                |       |                 | N       |
| Resistance 1                                |       |                 | N       |
| Resistance 2                                |       |                 | N       |
| Cold fan                                    |       | 0 / 10.0V       | N OV    |
| Warm fan                                    |       | 0 / 10.0V       | N OV    |
|                                             |       |                 |         |
| Temperature set-point                       |       | variable        | 23°C    |
| Humidity set-point                          |       | variable        | 50%     |
|                                             |       |                 |         |
| Temperature minimum set-point limits        |       | -99.9 / 99.9°C  | -99.9°C |
| Temperature maximum set-point limits        |       | -99.9 / 99.9°C  | 99.9°C  |
| Humidity minimum set-point limits set-point |       | 0%              | 0%      |
| Humidity minimum set-point limits           |       | 100%            | 100%    |
| Temperature band                            |       | 0 / 99.9°C      | 3°C     |
| Temperature neutral zone                    |       | 0 / 99.9°C      | 0°C     |
| Humidity band                               |       | 0 / 99.9%       | 10%     |
| Capacity                                    |       | variable        | 3 kg/h  |
| Automatic restart after voltage drop        |       |                 | Ν       |
| Remote ON/OFF enabling                      |       |                 | N       |
| Compensation enabling                       |       |                 | Ν       |
| Compensation set-point                      |       | -99.9 / 99.9    |         |
| Compensation band                           |       | -99.9 / 99.9    |         |

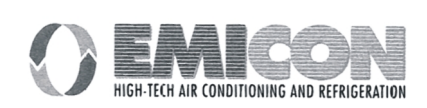

| SELECTABLE QUANTITIES                         | LEVEL | RANGE                  | PRE-SET       |
|-----------------------------------------------|-------|------------------------|---------------|
| Compensation offset                           |       | -99.9 / 99.9           |               |
| Temperature alarm                             |       |                        |               |
| low offset                                    |       | 0 / 100°C              | 10°C          |
| high offset                                   |       | 0 / 100°C              | 10°C          |
| Humidity alarm                                |       |                        |               |
| low offset                                    |       | 0 / 100%               | 20%           |
| high offset                                   |       | 0 / 100%               | 30%           |
| Outlet water temperature threshold alarm      |       |                        |               |
| low offset                                    |       | -99.9 / 99.9°C         | 2°C           |
| high offset                                   |       | -99.9 / 99.9°C         | 20°C          |
| Print repetition                              |       | 0 / 999h               | 24h           |
| Temperature set-point automatic variation     |       |                        | N             |
| Temperature time band (1-4)                   |       |                        |               |
| Start time                                    |       | 00:00 / 23:59          | 00:00         |
| Set-point                                     |       | variable               | 0°C           |
| Humidity time band (1-4)                      |       |                        |               |
| Start time                                    |       | 0:00 / 23:59           | 00:00         |
| Set-point                                     |       | variable               | 0%            |
| (MANUFACTURER'S PARAMETERS)                   |       |                        |               |
| Clock card enabling                           |       |                        | N             |
| Printer enabling                              |       |                        | N             |
| Supervisory system enabling                   |       |                        | N             |
| Delivery air probe enabling                   |       |                        | N             |
| Outlet water probe enabling                   |       |                        | S             |
| External air probe enabling                   |       |                        | N             |
| Inlet water probe enabling                    |       |                        | N             |
| Humidity probe enabling                       |       |                        | S             |
| Integrated humidifier enabling                |       |                        | N             |
| Energy Saving enabling                        |       |                        | N             |
| No. resistance                                |       | 0 / 2                  | 2             |
| No. compressors                               |       | 0 / 2                  | 2             |
| Compressor capacity control enabling          |       |                        | N             |
| Cold modulating valve enabling                |       |                        | S             |
| Warm modulating valve enabling                |       |                        | S             |
| Cold 3 point valve enabling                   |       |                        | N             |
| Warm 3 point valve enabling                   |       |                        | N             |
| Configuration Unit Type                       |       | Rotation / Stand-Alone | Rotation      |
| Regulation time                               |       | Prop. / Prop.+Integral | Prop.         |
| Dehumidification logic                        |       |                        | Normal - Open |
| 1/2 compressor step with/without Energy       |       |                        |               |
| Saving                                        |       |                        |               |
| Position                                      |       | 0 / 100 %              | 0%            |
| Hysteresis                                    |       | 0 / 100 %              | 100%          |
| 1/2 capacity control step with/without Energy |       |                        |               |
| Saving                                        |       |                        |               |
| Position                                      |       | 0 / 100 %              | 0%            |
| Hysteresis                                    |       | 0 / 100 %              | 100%          |
| 1/2/binary resistance step                    |       |                        |               |
| Position                                      |       | 0 / 100 %              | 0%            |
| Hysteresis                                    |       | 0 / 100 %              | 100%          |
| Cold modulating valve                         |       |                        |               |

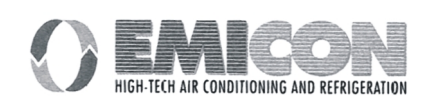

| SELECTABLE QUANTITIES                     | LEVEL | RANGE                  | PRE-SET  |
|-------------------------------------------|-------|------------------------|----------|
| Start                                     |       | 0%                     | 0%       |
| End                                       |       | 100%                   | 100%     |
| Warm modulating valve                     |       |                        |          |
| Start                                     |       | 0%                     | 0%       |
| End                                       |       | 100%                   | 100%     |
| Colt 3 point valve                        |       |                        |          |
| Start                                     |       | 0 / 100%               | 0%       |
| End                                       |       | 0 / 100%               | 100%     |
| Warm 3 point valve                        |       |                        |          |
| Start                                     |       | 0 / 100%               | 0%       |
| End                                       |       | 0 / 100%               | 100%     |
| Humidification step                       |       |                        |          |
| Position                                  |       | 0 / 100%               | 50%      |
| Hysteresis                                |       | 0 / 100%               | 50%      |
| Dehumidification step                     |       |                        |          |
| Position                                  |       | 0 / 100%               | 50%      |
| Hysteresis                                |       | 0 / 100%               | 50%      |
| Low temp. limit (stop dehumidification)   |       |                        |          |
| Position                                  |       | 0 / 100%               | 50%      |
| Hysteresis                                |       | 0 / 100%               | 35%      |
| High temp. Limit (stop dehumidification)  |       |                        |          |
| Position                                  |       | 0 / 100%               | 50%      |
| Hysteresis                                |       | 0 / 100%               | 35%      |
| Humidifier nominal capacity               |       | 0 / 42                 | 3 kg/h   |
| Humidifier Voltage                        |       | 0 / 660                | 220V     |
| Humidifier phase No.                      |       | 1 o 3                  | 1        |
| Humidifier TAM model                      |       | 50 / 700               | 100      |
| Drain enabling withour voltage            |       |                        | N        |
| C0 parameter                              |       | 0 / 1000               | 93       |
| C1 parameter                              |       | 0 / 1000               | 75       |
| Number of units engaged for rotation      |       | 1 / 8                  | 0        |
| Rotation's Reset                          |       | 0 / 1                  | 0        |
| Select Hours / Minutes of rotation        |       | Hours / Minutes        | Hours    |
| Rotation's type                           |       | Cyclic / Running Hours | Cyclic   |
| Rotation Cycle Test                       |       | 1 / 10                 | 0        |
| Rotation Cycle Time                       |       | 1 / 168                | 0        |
| Fan start delay time                      |       | 0 / 999                | 10 sec.  |
| Fan stop delay time                       |       | 0 / 999                | 20 sec.  |
| Integration time                          |       | 0 / 9999               | 600 sec. |
| 3 point valve opening time                |       | 0 / 9999               | 180 sec. |
| Low pressure alarm delay                  |       | 0 / 9999               | 180 sec. |
| Probe alarm delay (temperature, humidity, |       | 0 / 9999               | 600 sec. |
| outlet water)                             |       |                        |          |
| Air flow controller alarm delay           |       | 0 / 9999               | 10 sec.  |
| Delay between 2 capacity controller start |       | 0 / 9999               | 10 sec.  |
| Delay between different resistance start  |       | 0 / 9999               | 3 sec.   |

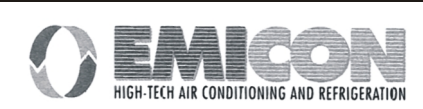

## 7 - NETWORK CONNECTION

Every pLAN device must be addressed to be identified by the other ones. In case two or more devices have the same identifying address the network cannot work.

Since the terminals and the boards have the same type of address, it cannot exit the same identifying address assigned to EMIplus board and terminal.

The max address number selectable is in the 1-16 range for the Terminals and 1-16 for the I/O boards.

Because of hardware characteristics it is possible to connect up to 16 addresses.

A example of combinations could be : 8 Terminals + 8 I/O boards

The terminals are addressed by means of the dip-switch placed on the rear, while for the I/O boards it is the optional pLAN card is necessary.

## 7.1 I/O Board address

The optional pLAN card is available in two different version:

- dip-switch and led only;
  - dip-switch, led and calendar clock;

These cards must be present on every EMIplus I/O board for a correct networking.

| Adr | Sw1 | Sw2    | Sw3    | Sw4 |
|-----|-----|--------|--------|-----|
| 0   |     | not po | ssible |     |
| 1   | on  | off    | off    | off |
| 2   | off | on     | off    | off |
| 3   | on  | on     | off    | off |
| 4   | off | off    | on     | off |
|     |     |        |        |     |
| 15  | off | on     | on     | on  |
| 16  | on  | on     | on     | on  |

|                                  | Sw1 |    | S١  | Sw2 Sw3 |     | Sw3 |     | v4 |
|----------------------------------|-----|----|-----|---------|-----|-----|-----|----|
| State                            | off | on | off | on      | off | on  | off | on |
| Ρ                                | 0   | 1  | 0   | 2       | 0   | 4   | 0   | 8  |
| Addr=P(Sw1)+P(Sw2)+P(Sw3)+P(Sw4) |     |    |     |         |     |     |     |    |

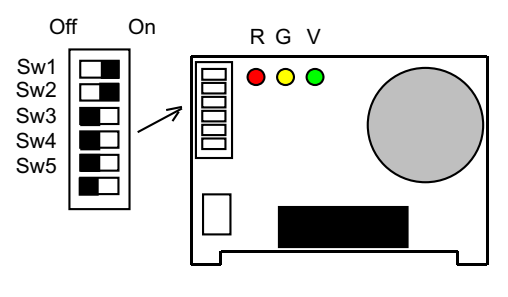

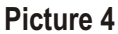

In the application standard air conditioning + humidifier unit, the addresses for the EMIplus board are the following:

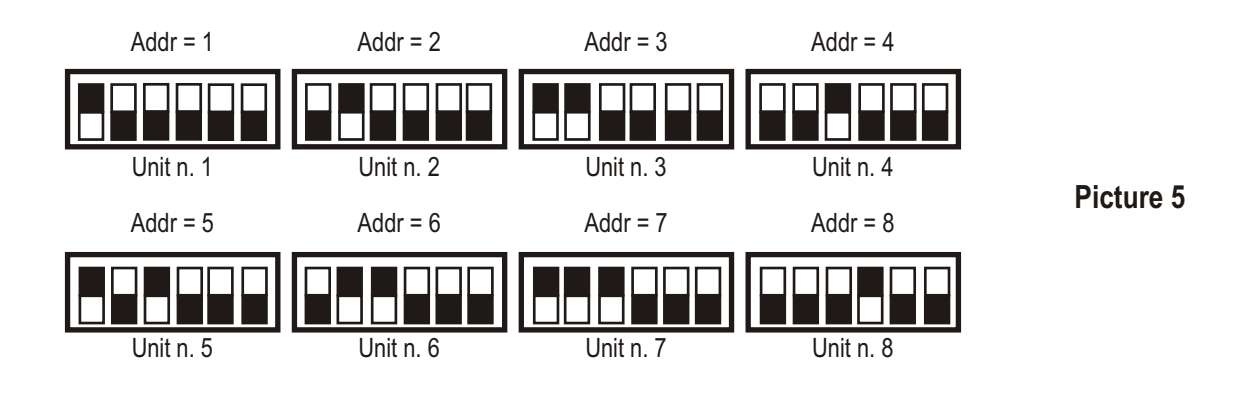

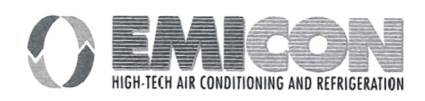

## 7.2 Terminals address selection

Terminal board rear side view.

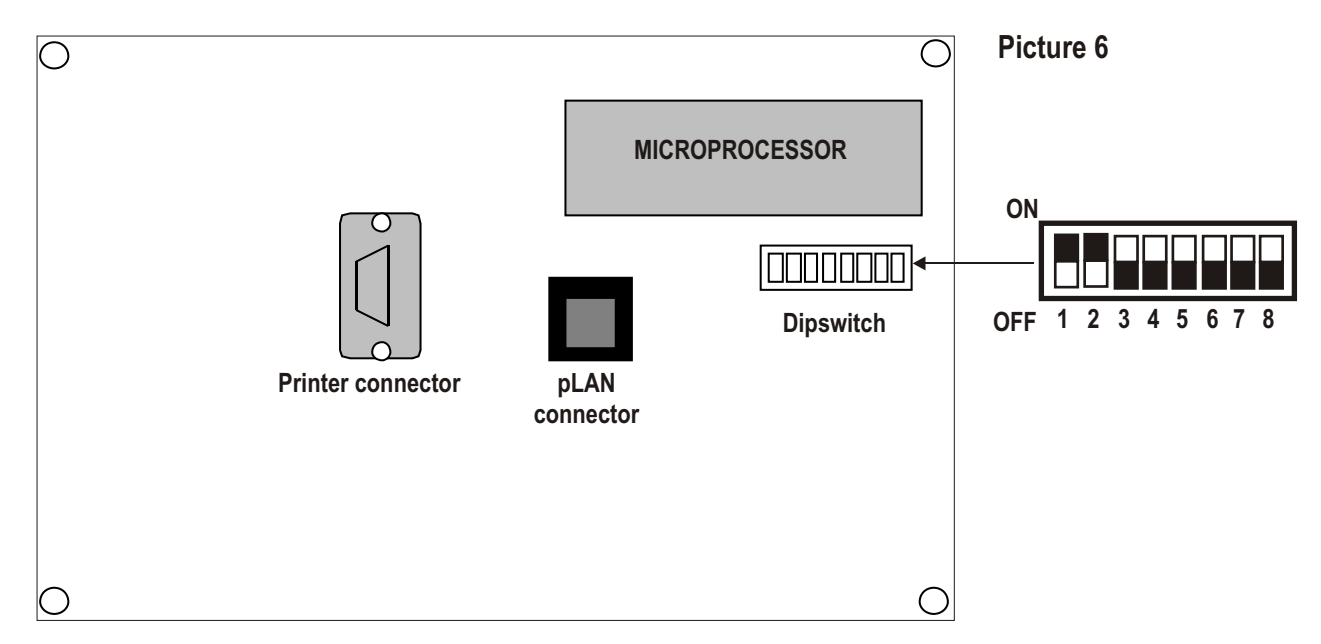

Terminal address is programmed by means of the dip-switches set on the Terminal board rear side. Terminal address is selectable in the 1-16 range using the 1-5 dip-switch. Refer to the addressing table below for setting Terminal address (see also previous chapter):

|                                         | S۱  | w1 | S۱  | v2 | S١  | v3 | S١  | v4 | S۱  | v5 |
|-----------------------------------------|-----|----|-----|----|-----|----|-----|----|-----|----|
| State                                   | off | on | off | on | off | on | off | on | off | on |
| Р                                       | 0   | 1  | 0   | 2  | 0   | 4  | 0   | 8  | 0   | 16 |
| Addr=P(Sw1)+P(Sw2)+P(Sw3)+P(Sw4)+P(Sw5) |     |    |     |    |     |    |     |    |     |    |

In the application standard air conditioning + humidifier unit, the terminals of the 8 EMIplus relay must have address higher than 8:

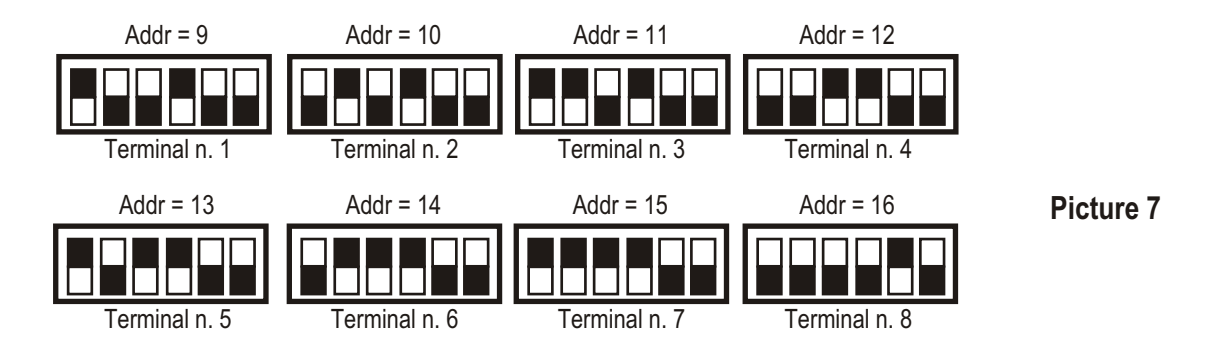

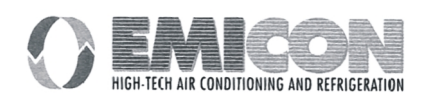

## 7.3 Terminals management

- A maximum number of three (3) terminals can be software-driven by only one EMIplus board linked to the network. The messages appear on the display simultaneously and not independently; just like keyboards and displays in parallel connexion.
- Every terminal linked to a board can be PRIVATE or SHARED.
- A terminal is PRIVATE if it is dedicated to work with only one I/O board and shows its output.
- A terminal is SHARED, in automatic mode or by keyboard, if it can be associated to more control boards.
- Every EMIplus keeps up to date the PRIVATE terminal display, while if there is a SHARED terminal, this is updated only if the EMIplus actually keeps it under control. The logical point of view is showed in the diagram below:

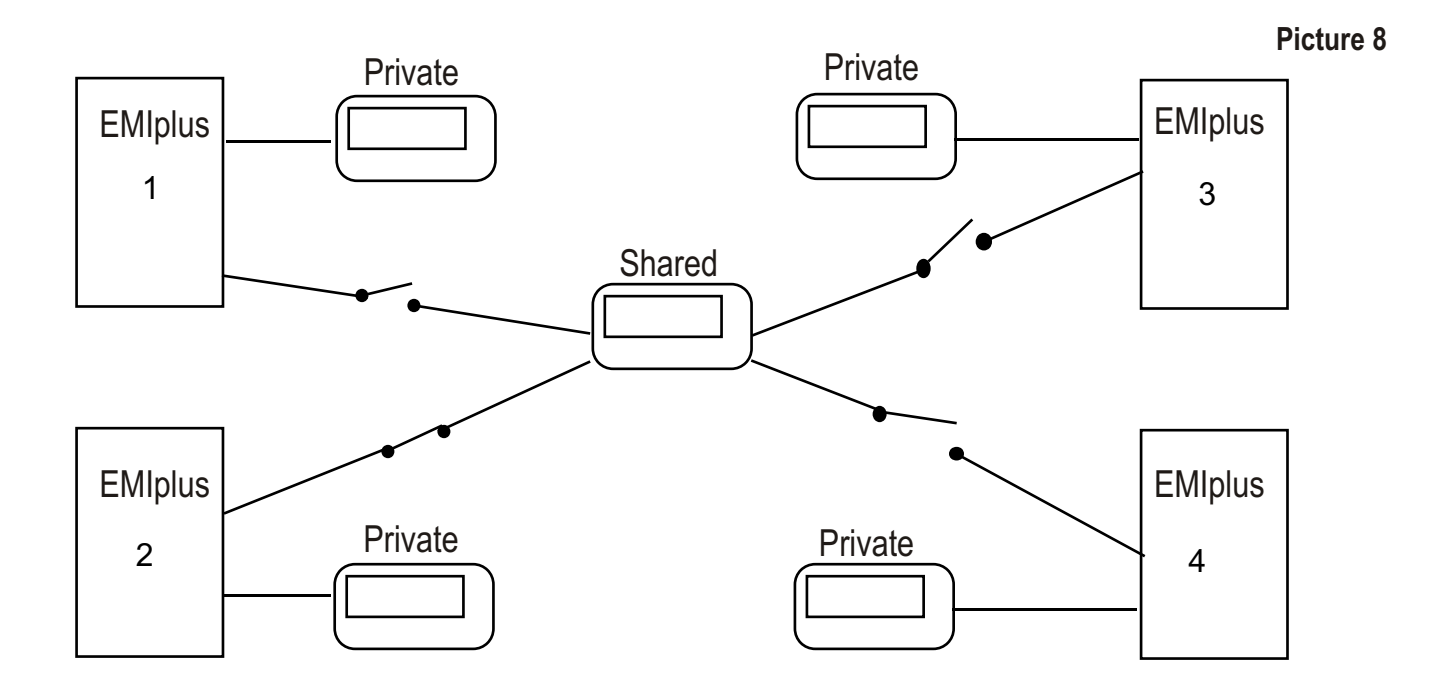

- Switching can also take place automatically upon direct request of the program. For example, a I/O board can demand the control of the shared terminal in order to display alarms or, to the contrary, pass the control over to following card when pre-set time expire(cyclic rotation).

In the standard configuration air conditioners + humidifiers the user can have two possibilities. The first is to have a private terminal for every EMIplus boards. The second is to have only one terminal (number 16) shared among all units. A mixed configuration is also possible, i.e., private terminals plus one shared.

The number and the type of terminals is established during initial network configuration. The relevant data are stored in the EPROM memory of each I/O board.

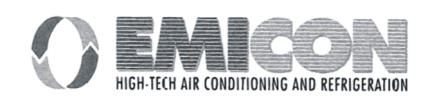

## 7.4 pLAN configuration procedure

- At start up of a pLAN network or at I/O board replacement the first operation to carry out is to activate the procedure for terminals configuration.
- Before beginning this procedure make sure that to every I/O board and to every terminal have been assigned their correct address established during the planning of the network. It is important to remember that the address set through the dip-switch is stored only if a re-set of the device is carried out. In case of wrong address assignment (more cards with the same address) it is a good practice to carry out a general re-set of all the devices present in the network.
- The configuration procedure must be activated for every I/O board and must involve all terminals of the network. Such procedure can be activated from any terminal, even from a temporary one connected just to carry out the configuration operations and later removed.

The operations to perform are the following:

## Stage 1: I/O board selection

• The procedure is activated by pushing simultaneously the keys 0-1-2 for at least 5 seconds (the same function is activated also by the keys 14, 15 and 13):

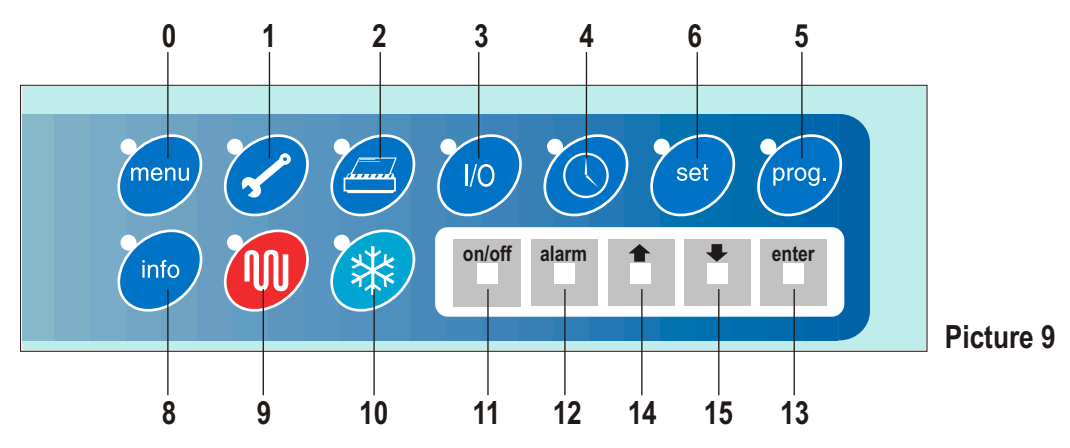

• This mask appears on the display:

Terminal Adr: nn I/O Board Adr: 01

Terminal Adr is not changeable.

It represents the address set on the dip-switch on the rear side of the Terminal.

*I/O Board Adr* field shows the EMIplus board address that is connected to the Terminal. If no EMIplus board is connected with the Terminal a '--' is shown. Push Arrow Keys for changing it.

The value shown during the selection are the addresses of the boards. If no EMIplus board is active at that moment it is not possible to change the '--' displayed.

**Enter:** Exit from the STAGE 1 procedure. STAGE 2 first mask appears. The configuration procedure is automatically cleared if no key is pushed within 15 seconds from the former key-stroke.

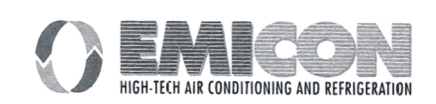

## STAGE 2: Selection of Terminals associated

The masks displayed are:

| Terminal Config            |  |
|----------------------------|--|
| Press ENTER<br>to continue |  |
| Enter                      |  |

| P:01 Adr             | Priv/Shared   |  |
|----------------------|---------------|--|
| Trm1 09              | Pr            |  |
| Trm2 none            |               |  |
| Trm3 16              | Sh Ok? No     |  |
| Trm2 none<br>Trm3 16 | <br>Sh Ok? No |  |

- Enter key allows to move the cursor among the mask fields, while the keys allow to change the current value of the field. P:01 means in this case, that the selected I/O board has address 1.
- For exiting the procedure and storing changes into memory select the field "OK ? no" and with the cursor let appear "YES", then push ENTER. For exiting without storing changes into memory just wait for 30 seconds without pushing any key.
- For standard installation air conditioning + humidifier the terminal with address 16 must be always configured as third terminal in Shared mode. This will give the possibility to operate with the terminal Shared. For first terminal configure instead, progressive addresses from 9 to 16 in Private mode. The relation between I/O Board and Terminal are shown in the table below.

| Board    | 1 | 2  | 3  | 4  | 5  | 6  | 7  | 8  |
|----------|---|----|----|----|----|----|----|----|
| Terminal | 9 | 10 | 11 | 12 | 13 | 14 | 15 | 16 |

## 7.5 Terminal running messages

• If the pCO main board controlling the Terminal is faulty or there is some problem in communication or it was disconnected from the Terminal this message occurs:

| I/O Board xx fault |  |
|--------------------|--|
|                    |  |
|                    |  |

• If the Terminal does not receive any token message (network syncro signal) for at least 10 sec., it cancels completely the display and this message appears:

NO LINK

• This message corresponds to the Green LED OFF information for the I/O boards.

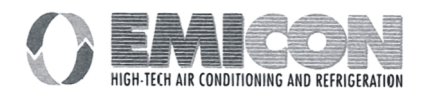

## 7.6 Network status display: NetSTAT

- The program is provided with a procedure that allows to display in real time the status of the currently connected peripheral devices.
- Such procedure is activated by the simultaneous pressure of buttons 0-1-2 (Increase Decrease Enter) for at least 10 seconds (the terminals configuration procedure is entered after 5 seconds). The displayed mask is the following:

| NetSTAT | 1 🗌 🖬 🖬 💷 – – – 8 |
|---------|-------------------|
| T: xx   | 9 🗖 _ 16          |
| Enter   | 17 24             |
| To Exit | 25 32             |

- the number after T:xx indicates the terminal address on which the procedure has been activated, the symbols indicate the type of peripheral device (EMIplus ], Terminal ]) and its relevant address.
- The mask above shows that the network is made up of 2 EMIplus boards with address 1, 2, and of 3 terminals with address 3, 4, 15.

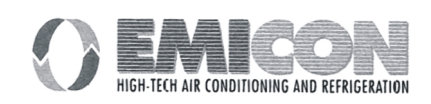

## 8 - STAND-BY

The connection of the EMIplus boards in a pLAN local network allows them to communicate with one another and exchange variables. The main function of this exchange of variables is to allow all the units to be controlled by one single EMIplus terminal.

In addition, it allows the units to be rotated according to a time schedule, with the possibility to leave one of them in Stand-By, i.e., ready in the case where one of the units in operation malfunctions.

Below is a schematic diagram of the connections which need to be made.

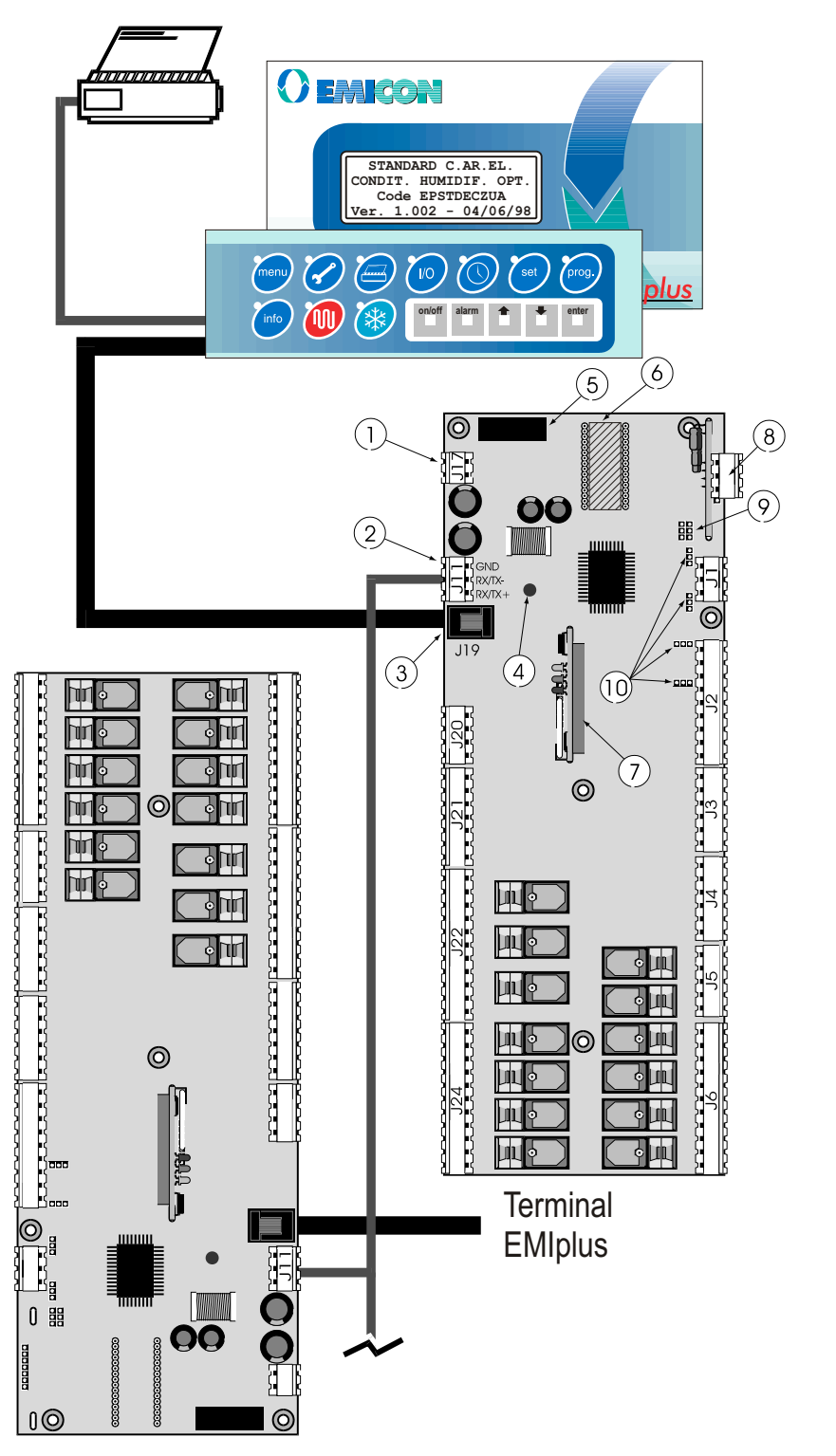

The connection between boards in the pLAN network is made using an AWG20/22 shielded cable, twisted pair + shield. The boards are connected in parallel, using terminal J11 as reference. WARNING: make sure the order of connection is respected.

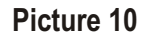

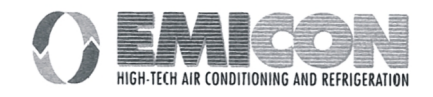

The following parameters manage the rotation of the units and are present only in the screen of unit number 1. They are listed and described below.

- screen M\_MANUF\_PARAM25 (manuf. branch). *Number Units*: indicates the total number of units involved in the scheduled rotation (the number set must also take into account unit number 1).
- screen M\_MANUF\_PARAM25 (manuf. branch). *Reset Rotation*: if enabled, this parameter resets the rotation; this should be set after having completed the parameter installation procedures.
- screen M\_MANUF\_PARAM26 (manuf. branch). Select. Hours/Minutes: determines if the rotations are performed in minutes (test only) or in hours (normal conditions)
- screen M\_MANUF\_PARAM26 (manuf. branch). *Type of Rotation*: if Cyclical the units in Stand-By follow the order 1, 2, 3...1, etc...; if Op. Time, at the end of the rotation time the unit with the highest number of operating hours is placed Stand-By (referred to the number of operating hours of the main fan)
- screen M\_MANUF\_PARAM27 (manuf. branch). Test Rotation Cycle: sets the number of minutes for the rotation test
- screen M\_MANUF\_PARAM27 (manuf. branch). *Rotation Cycle*: sets the number of hours of rotation in normal operation.

One further parameter is however present on all units:

• screen M\_MANUF\_CONF7 (manuf. branch). *Unit Configuration*: sets if the unit functions alone (INDEPENDENT UNIT), that is without being part of the rotation, or in rotation (UNIT IN ROTATION).

After all these parameters have been correctly set, the rotation reset should be performed using the Reset Rotation parameter, and then the units should be started.

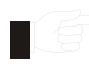

# It is good practice for the units which are part of the rotation to have sequential addresses. If, for example, an installation to be configured with 4 units in rotation and 2 independent units, the first 4 units must have addresses from 1 to 4, and the other 2 must have addresses 5 and 6.

When a critical alarm occurs in one of the units, this unit may continue to function and the stand-by unit is switched on. List of critical alarms :

- compressor high pressure
- compressor low pressure
- electrical element thermal cut-out
- high / low ambient temperature
- high / low water temperature at outlet
- faulty ambient temperature / water outlet / external air / supply air probe
- high current at humidifier
- no current at humidifier
- no water in humidifier
- EPROM malfunction
- interruption to the pLAN local network

When a serious alarm occurs in one of the units, this unit is switched off and the stand-by unit is switched on. List of serious alarms:

- air flowmeter
- main fan thermal cut-out
- fire / smoke
- unit black-out

The clock board installed in unit number 1 allows the cyclical rotation. The timer and the address of the unit in stand-by to be store in the clock's buffer RAM. Following a black-out, the system recommences from the state before the black-out (same unit in stand-by, the cyclical rotation timer does not start from 0 but rather counts the hours already passed).

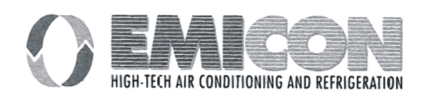

## 9 - DATA BASE OF THE SUPERVISOR

The variables listed below will be transmitted between EMIplus and supervisor only, if all following conditions will be met:

- the serial card is inserted into the proper connector that is found on the interface;
- the supervisory function is enabled in the M\_MANUF\_CONF1 window protected by user's password;
- the address of the unit is properly select with reference to the supervisory network in the M\_PARAM\_USER12 window protected by user password;
- the equipment have been correctly connected to the network (supervisor and pCO).

## 9.1 Digital variables

| Address | Description                                                     | Туре    | Communication type |
|---------|-----------------------------------------------------------------|---------|--------------------|
| 1       | Compressor 1 general alarm digital input                        | Digital | Reading            |
| 2       | Compressor 2 general alarm digital input                        | Digital | Reading            |
| 3       | Pressure controller 1 low pressure circuit digital input        | Digital | Reading            |
| 4       | Pressure controller 2 low pressure circuit alarm digital input  | Digital | Reading            |
| 5       | Air filter alarm digital input                                  | Digital | Reading            |
| 6       | Fan thermal alarm digital input                                 | Digital | Reading            |
| 7       | Air flow controller alarm digital input                         | Digital | Reading            |
| 8       | ON/OFF remote                                                   | Digital | Reading            |
| 9       | Resistance 1 thermal alarm digital input                        | Digital | Reading            |
| 10      | Resistance 2 thermal alarm digital input                        | Digital | Reading            |
| 11      | fire / smoke alarm digital input                                | Digital | Reading            |
| 12      | Dehumidification                                                | Digital | Reading            |
| 13      | ON /OFF unit                                                    | Digital | Reading            |
| 14      | Energy saving                                                   | Digital | Reading            |
| 15      | Humidification / Humidification power contact                   | Digital | Reading            |
| 16      | Compressor 1 capacity control / Integrated humidifier loading   | Digital | Reading            |
| 17      | Compressor 2 capacity control / Integrated humidifier unloading | Digital | Reading            |
| 18      | 3p cold valve opening contact                                   | Digital | Reading            |
| 19      | 3p cold valve closing contact                                   | Digital | Reading            |
| 20      | 3p warm valve opening contact                                   | Digital | Reading            |
| 21      | 3p warm valve closing contact                                   | Digital | Reading            |
| 22      | General alarm                                                   | Digital | Reading            |
| 23      | Compressor 1 general alarm                                      | Digital | Reading            |
| 24      | Compressor 2 general alarm                                      | Digital | Reading            |
| 25      | Circuit 1 low pressure pressure-controller alarm                | Digital | Reading            |
| 26      | Circuit 2 low pressure pressure-controller alarm                | Digital | Reading            |
| 27      | Air flow controller alarm                                       | Digital | Reading            |
| 28      | Fan thermal alarm                                               | Digital | Reading            |
| 29      | Resistance 1 thermal alarm                                      | Digital | Reading            |
| 30      | Resistance 2 thermal alarm                                      | Digital | Reading            |
| 31      | Fire / smoke alarm                                              | Digital | Reading            |
| 32      | Air filter alarm                                                | Digital | Reading            |
| 33      | Ambient high temperature alarm                                  | Digital | Reading            |
| 34      | Ambient low temperature alarm                                   | Digital | Reading            |
| 35      | Ambient high humidity alarm                                     | Digital | Reading            |
| 36      | Ambient low humidity alarm                                      | Digital | Reading            |
| 37      | Compressor 1 operating time alarm                               | Digital | Reading            |
| 38      | Compressor 2 operating time alarm                               | Digital | Reading            |
| 40      | Fan operating time alarm                                        | Digital | Reading            |
| 43      | Outlet water high temperature alarm                             | Digital | Reading            |
| 44      | Outlet water low temperature alarm                              | Digital | Reading            |

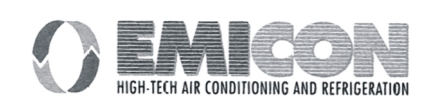

| Address | Description                                                        | Туре    | Communication type |
|---------|--------------------------------------------------------------------|---------|--------------------|
| 45      | Air supply temperature probe failure alarm                         | Digital | Reading            |
| 46      | Outlet water temperature probe failure alarm                       | Digital | Reading            |
| 47      | External air temperature probe disconnection alarm                 | Digital | Reading            |
| 48      | Humidity probe failure alarm                                       | Digital | Reading            |
| 49      | EPROM failure alarm                                                | Digital | Reading            |
| 51      | Temperature regulation type                                        | Digital | Reading            |
| 53      | Humidity probe enabling                                            | Digital | Writing/Reading    |
| 55      | Outlet water probe enabling                                        | Digital | Writing/Reading    |
| 56      | External water probe enabling                                      | Digital | Writing/Reading    |
| 57      | Inlet water probe enabling                                         | Digital | Reading            |
| 58      | Supply air probe enabling                                          | Digital | Writing/Reading    |
| 59      | Binary combination resistance enabling                             | Digital | Writing/Reading    |
| 60      | Cold modulating valve 0/10V enabling                               | Digital | Reading            |
| 61      | Energy saving enabling                                             | Digital | Writing/Reading    |
| 62      | Enabling of simultaneous operation of compressors with 0/10V valve | Digital | Writing/Reading    |
| 63      | Warm 0/10V modulating valve enabling                               | Digital | Writing/Reading    |
| 64      | Capacity control enabling                                          | Digital | Writing/Reading    |
| 65      | Compressor rotation enabling                                       | Digital | Writing/Reading    |
| 66      | Compressor 1dehumidification enabling                              | Digital | Writing/Reading    |
| 67      | Compressor 2 dehumidification enabling                             | Digital | Reading            |
| 68      | Temperature time band enabling                                     | Digital | Reading            |
| 71      | ON/OFF from supervisor enabling                                    | Digital | Writing/Reading    |
| 73      | 3p cold valve enabling                                             | Digital | Writing/Reading    |
| 74      | 3p warm valve enabling                                             | Digital | Reading            |
| 75      | Manual procedure enabling                                          | Digital | Reading            |
| 76      | Alarm-stopped machine alarm                                        | Digital | Reading            |
| 77      | Humidity time band enabling                                        | Digital | Reading            |
| 78      | High current in the humidifier alarm                               | Digital | Writing/Reading    |
| 80      | Water absence in the humidifier alarm                              | Digital | Reading            |
| 82      | No current in the humidifier alarm                                 | Digital | Reading            |
| 83      | Integrated humidifier enabling                                     | Digital | Reading            |
| 90      | Supervisor internal variable for version check                     | Digital | Reading            |
| 100     | Air supply temperature probe failure alarm                         | Digital | Reading            |

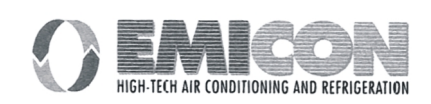

## 9.2 Whole variables

| Address | Description                                                | Туре  | Communication type |
|---------|------------------------------------------------------------|-------|--------------------|
| 10      | Cold 0/10V valve ramp start                                | Whole | Writing/Reading    |
| 11      | Cold 0/10V valve ramp end                                  | Whole | Writing/Reading    |
| 12      | Warm 0/10V valve ramp start                                | Whole | Writing/Reading    |
| 13      | Warm 0/10V valve ramp end                                  | Whole | Writing/Reading    |
| 16      | Compressor 1 step without energy saving                    | Whole | Writing/Reading    |
| 17      | Compressor 1 hysteresis without energy saving              | Whole | Writing/Reading    |
| 18      | Compressor 2 step without energy saving                    | Whole | Writing/Reading    |
| 19      | Compressor 2 hysteresis without energy saving              | Whole | Writing/Reading    |
| 22      | Compressor 2 hysteresis without energy saving              | Whole | Writing/Reading    |
| 23      | Compressor 1 step with energy saving                       | Whole | Writing/Reading    |
| 24      | Compressor 1 hysteresis with energy saving                 | Whole | Writing/Reading    |
| 25      | Compressor 2 step with energy saving                       | Whole | Writing/Reading    |
| 26      | Compressor 2 hysteresis with energy saving                 | Whole | Writing/Reading    |
| 28      | Time interval between same compressor switching on         | Whole | Writing/Reading    |
| 29      | Low pressure delay alarm                                   | Whole | Writing/Reading    |
| 30      | Stop minimum time                                          | Whole | Writing/Reading    |
| 31      | Time interval between different compressor switching on    | Whole | Writing/Reading    |
| 32      | Resistance no.                                             | Whole | Writing/Reading    |
| 33      | Compressor no.                                             | Whole | Writing/Reading    |
| 34      | High / low temperature / humidity alarm delay              | Whole | Writing/Reading    |
| 38      | Resistance switching on time interval                      | Whole | Writing/Reading    |
| 39      | Capacity control 1 step without energy saving              | Whole | Writing/Reading    |
| 40      | Capacity control 1 hysteresis without energy saving        | Whole | Writing/Reading    |
| 41      | Capacity control 2 step without energy saving              | Whole | Writing/Reading    |
| 44      | Capacity control 2 hysteresis without energy energy saving | Whole | Writing/Reading    |
| 45      | Capacity control 1 step saving                             | Whole | Writing/Reading    |
| 46      | Capacity control 1 hysteresis with energy saving           | Whole | Writing/Reading    |
| 47      | Capacity control 2 step with energy saving                 | Whole | Writing/Reading    |
| 48      | Capacity control 2 hysteresis with energy saving           | Whole | Writing/Reading    |
| 50      | Integration time                                           | Whole | Writing/Reading    |
| 51      | Fan operation time limit                                   | Whole | Writing/Reading    |
| 52      | Compressor 1 operation time limit                          | Whole | Writing/Reading    |
| 54      | Compressor 2 operation time limit                          | Whole | Writing/Reading    |
| 55      | Cold 3p valve ramp start                                   | Whole | Writing/Reading    |
| 56      | Cold 3p valve ramp end                                     | Whole | Writing/Reading    |
| 57      | Warm 3p valve start ramp                                   | Whole | Writing/Reading    |
| 58      | Warm 3p valve end ramp                                     | Whole | Writing/Reading    |
| 59      | 3p valve complete opening time                             | Whole | Writing/Reading    |
| 61      | Fan switching on delay                                     | Whole | Reading            |
| 62      | Cold valve ramp limit                                      | Whole | Reading            |
| 63      | Warm valve ramp limit                                      | Whole | Reading            |
| 65      | Fan operating-hour carried out high part                   | Whole | Reading            |
| 66      | Compressor 1 operating-hour carried out high part          | Whole | Reading            |
| 67      | Compressor 2 operating-hour carried out high part          | Whole | Reading            |
| 68      | Fan operating-hour low part                                | Whole | Reading            |
| 69      | Compressor 1 operating-hour carried out low part           | Whole | Reading            |

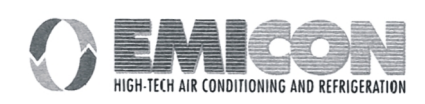

## 9.3 Analog variables

| Address | Description                   | Туре   | Communication type |
|---------|-------------------------------|--------|--------------------|
| 1       | Ambient temperature           | Analog | Reading            |
| 2       | Ambient humidity              | Analog | Reading            |
| 3       | Outlet water temperature      | Analog | Reading            |
| 4       | External air temperature      | Analog | Reading            |
| 5       | Supply air temperature        | Analog | Reading            |
| 6       | Dead zone in temperature      | Analog | Writing/Reading    |
| 7       | Ambient humidity band         | Analog | Writing/Reading    |
| 8       | Ambient humidity set          | Analog | Writing/Reading    |
| 9       | Low temperature alarm offset  | Analog | Writing/Reading    |
| 10      | High temperature alarm offset | Analog | Writing/Reading    |
| 11      | Low humidity alarm offset     | Analog | Writing/Reading    |
| 12      | High humidity alarm offset    | Analog | Writing/Reading    |
| 13      | Ambient temperature set       | Analog | Writing/Reading    |
| 17      | Ambient temperature band      | Analog | Writing/Reading    |
| 18      | Water low temperature limit   | Analog | Writing/Reading    |
| 19      | Water high temperature limit  | Analog | Writing/Reading    |

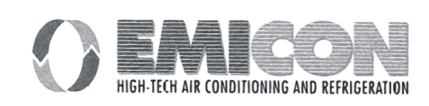